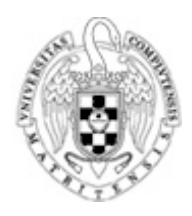

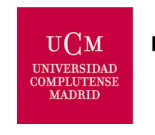

FUNDACIÓN GENERAL

# **ECONOMETRÍA** FUNDAMENTOS, MÉTODOS Y APLICACIONES

# Breve introducción al manejo de Eviews

Autor: Dr. Gustavo A. Marrero Díaz Dpto. Fundamentos del Análisis Económico y Economía Cuantitativa II Facultad Ciencias Económicas y Empresariales, UCM Noviembre - 2000

Julio 2002

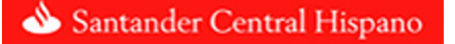

EViews (EV), es un programa diseñado para el análisis estadístico y econométrico de todo tipo de datos, especialmente datos de series temporales. Sus posibilidades son amplias y muy variadas. EV utiliza las características visuales del software de Windows moderno, lo que hace relativamente sencillo su manejo, ya que funciona a base de menús y cajas de diálogo.

A continuación, se listan algunas de las funciones más importantes que EV puede realizar en el tratamiento de datos.

- Análisis descriptivo y gráfico de datos.
  - Estadísticos descriptivos e histogramas de frecuencia.
  - Covarianzas, correlaciones y correlaciones cruzadas.
  - Funciones de autocorrelación simple y parcial.
  - Gráfico de línea, de barras, diagrama de dispersión, gráficos de doble escala, gráficos de series normalizadas, etc.
- Estimación de modelos estadísticos:
  - Estimación por Mínimos Cuadrados Ordinarios (regresión simple y múltiple).
  - Estimación por mínimos cuadrados corregidos de autocorrelación. Mínimos Cuadrados en dos etapas.
  - Estimación por Mínimos Cuadrados No Lineales.
  - Estimación de modelos de elección binaria: Logit y Probit.
  - Estimación de sistemas de ecuaciones lineales y no lineales.
  - Estimación y previsión de modelos ARCH y GARCH.
- Contraste de hipótesis
  - Test de Wald.
  - Test de Chow.
  - Contraste de significación individual y conjunta.
- Análisis de Series Temporales
- Previsión basada en regresión.

Esta guía pretende ser autodidáctica, de tal manera que el lector pueda ser capaz de seguirla y aprender las principales capacidades de EV por su cuenta. Para hacer la guía más didáctica, se desarrollará a lo largo de ella un ejemplo muy sencillo, extraído del libro de "Estadística y Econometría" de A. Novales (ed. McGraw Hill, 1995). En el ejemplo se plantea estudiar la relación entre el volumen de ventas de una determinada empresa a lo largo de 10 períodos, el gasto destinado en publicidad y el precio medio anual de su producto.

# <u>I PONER EN MARCHA EV</u>

El Icono del programa EV será, generalmente, el siguiente:

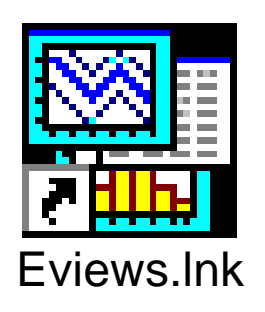

Por tanto, para iniciar el programa, una posibilidad es hacer doble click en dicho Icono. La pantalla inicial es la siguiente:

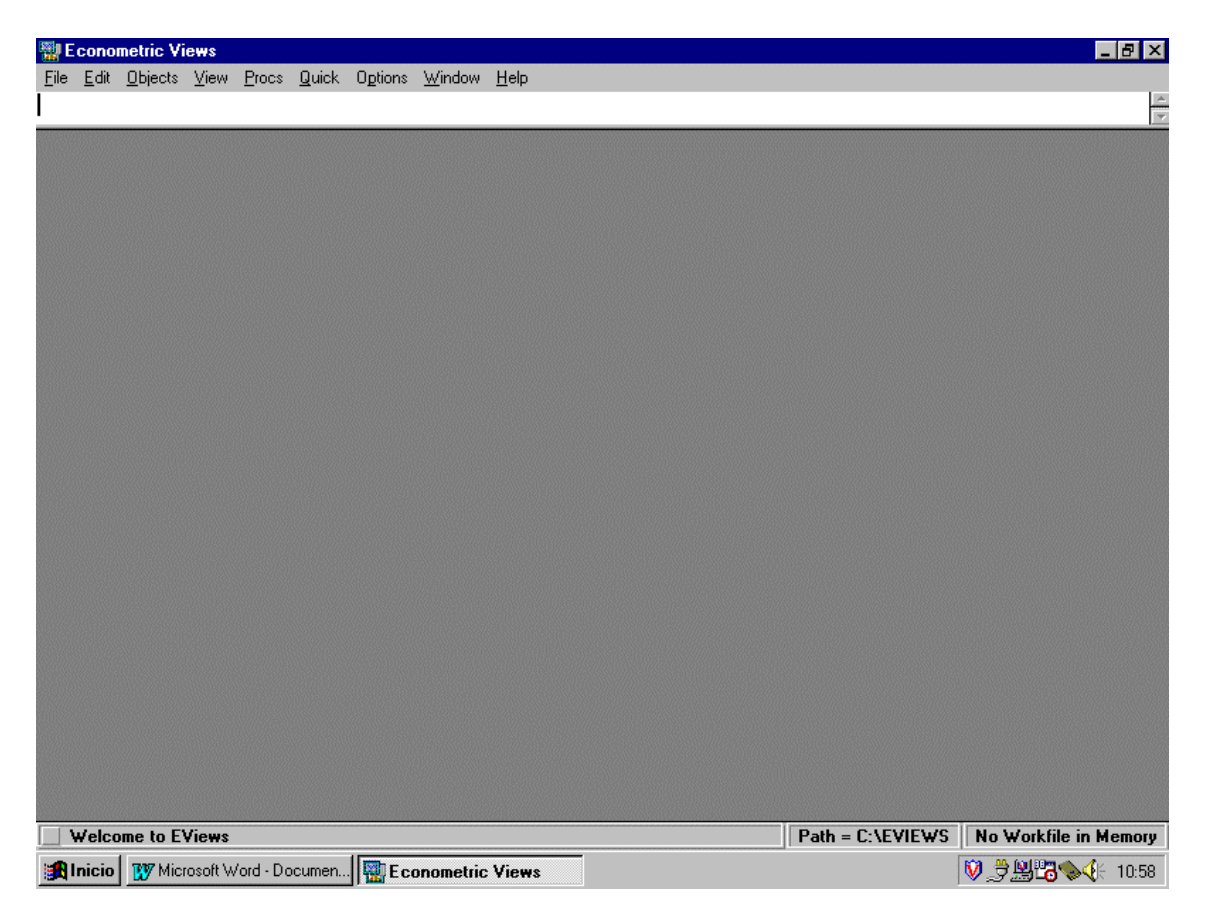

Como se puede apreciar, en la parte inferior derecha está escrito *No Workfile in Memory*. Esto quiere decir que no se encuentra cargado ningún libro de trabajo.

## II. CREAR UN LIBRO DE TRABAJO

Para empezar a trabajar con EV se tiene que "cargar" un libro ya existente (en el menú *File-Open*) o bien "crear" uno nuevo. El procedimiento a seguir para generar un área de trabajo nuevo es el siguiente: Seleccionar la opción *File*, situada en la parte superior de la pantalla. Posteriormente, elegir *New* y después, situarse sobre la opción *Workfile*.

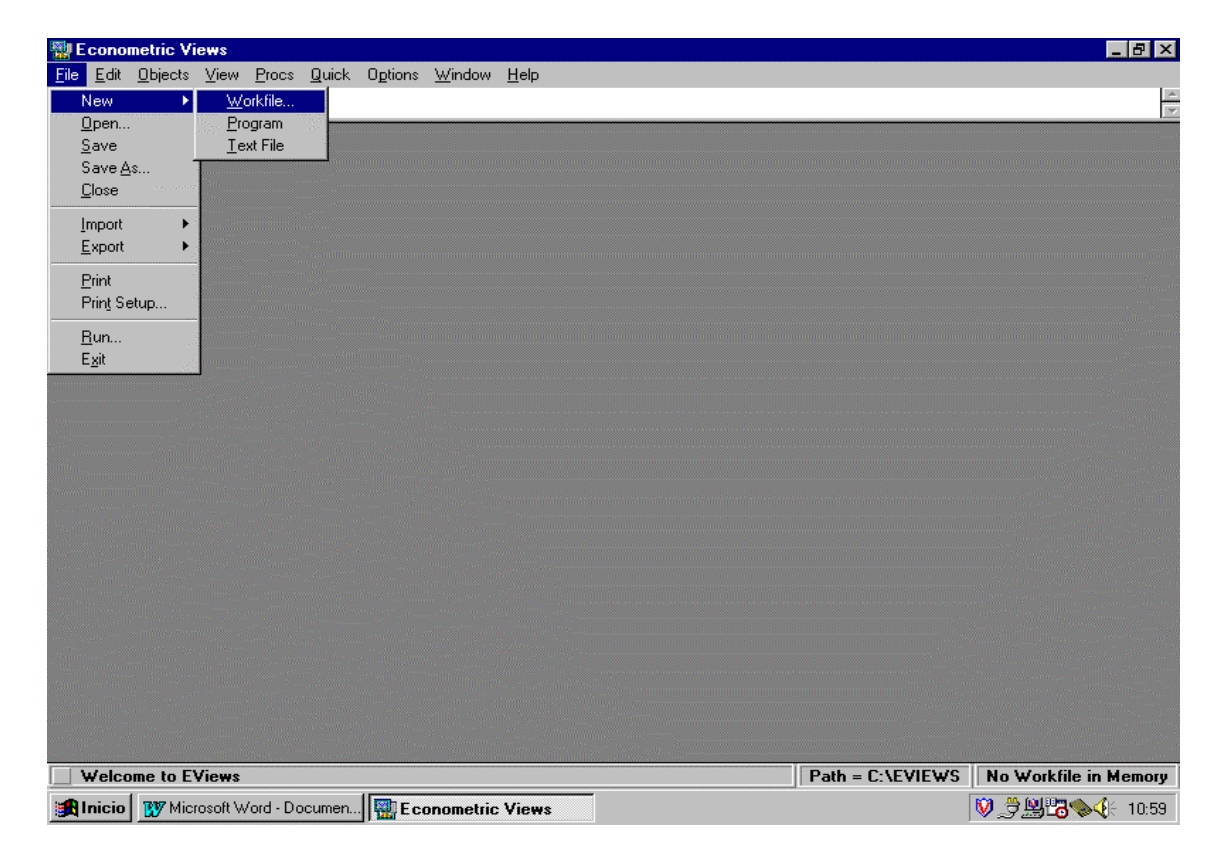

Con esto, le hemos dado la instrucción de crear un "nuevo" "libro de trabajo". A continuación, aparecerá una pantalla similar a la siguiente:

| Econometric Vie<br>File Edit Objects | ews<br>View Procs Quick Options Window Help |                              |                 | _ <b>-</b> - <b>-</b> × |
|--------------------------------------|---------------------------------------------|------------------------------|-----------------|-------------------------|
|                                      |                                             |                              |                 | (A)                     |
|                                      | Workfile frequency:                         | Cancel                       |                 |                         |
|                                      | 1                                           | F                            | ath = C:\EVIE₩S | No Workfile in Memory   |
| Micro 😗 Micro                        | osoft Word - Documen                        | Kicrosoft Excel - ventas.xls |                 | 💟 党 🗏 🖫 🌭 🕀 11:13       |

En esta pantalla el usuario debe introducir información sobre la periodicidad de los datos con los que va a trabajar. Para ello debe marcar alguna de las opciones que se muestran en la pantalla (anuales, mensuales,..., o irregular si, por ejemplo, estamos tratando con series de sección cruzada). También se tiene que escribir la fecha de comienzo (*Start Data*) y final (*End Data*) de los datos utilizados. En nuestro ejemplo, son datos anuales que comienzan en 1990 y terminan en 1999. Presionar el botón OK. Al hacerlo, el programa desplegará la siguiente pantalla:

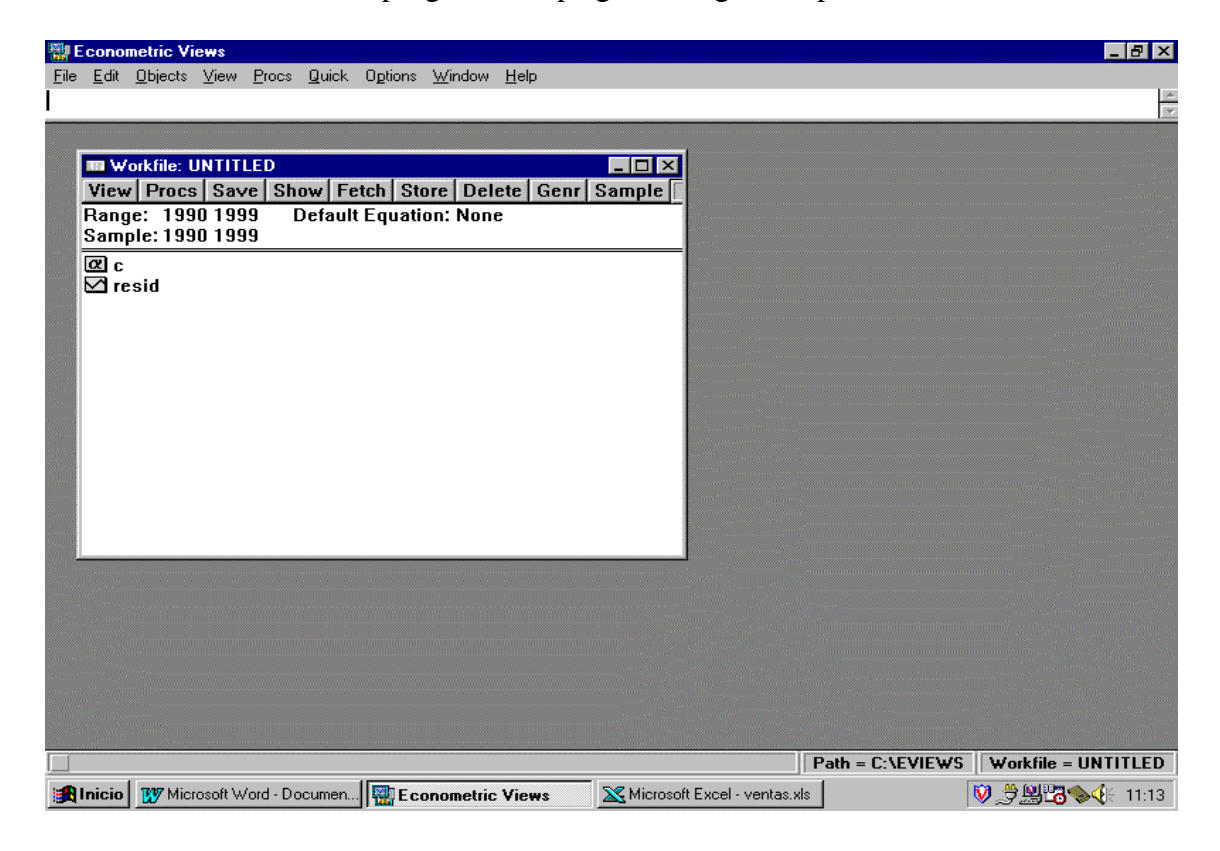

Por el momento, el *Workfile* no tiene nombre (*Untitled*). Por defecto, EV crea dos Iconos: una con una "C" que refleja la constante del modelo de regresión y una serie, con el nombre "*resid*", donde se acumularán los residuos de la última regresión que se haga con el programa. Una vez creada el área de trabajo, hay que importar los datos.

#### III. IMPORTAR DATOS.

Lo más cómodo es que los datos estén almacenados en una hoja de cálculo, por ejemplo, de Excel. La forma más eficiente para que los datos sean cargados por EV es la siguiente:

| $\mathbf{X}$ | Microso | oft Exc         | el -     | ventas.                 | xls   |               |         |               |       |         |                |                |     |     |            |       |       |    |      |      |              |     |   |    |      |             | . 🗗 🗙 |
|--------------|---------|-----------------|----------|-------------------------|-------|---------------|---------|---------------|-------|---------|----------------|----------------|-----|-----|------------|-------|-------|----|------|------|--------------|-----|---|----|------|-------------|-------|
| 1            | Archiv  | vo <u>E</u> dia | ión      | <u>V</u> er <u>I</u> ns | erta  | r <u>E</u> or | rmato ļ | <u>H</u> erra | amier | ntas I  | Da <u>t</u> os | Ve <u>n</u> ta | ana | 2   |            |       |       |    |      |      |              |     |   |    |      |             | BX    |
|              | ם ב     |                 | 3 C      | à 💞                     | Ж     | Ē2            | R ダ     | × ×           | o -   | Cit -   | - 🙋            | , 😤            | Σ   | f*  | ₽Ļ         | Z↓    |       | 9  |      | 100% | % ▼          | 2   |   |    |      |             |       |
| A            | rial    | ·····           |          | <b>v</b> 10             | Ŧ     | N             | KS      |               |       | E 3     |                | 9              | %   |     | <b>+</b> 0 | •00   | €≣    | ŧ  | 1 69 | - &  | • - <u>/</u> | 1 - |   |    |      |             |       |
| 11           | A2      | 2               | -        | 1                       | =     | 1990          | 0       |               |       |         |                |                |     |     |            |       |       |    |      |      |              |     |   |    |      |             |       |
|              |         | Α               |          | В                       |       |               | С       |               |       | D       |                |                | E   |     |            | F     |       |    | G    |      |              | Н   |   |    | 1    |             |       |
| 1            | años    |                 |          | ENTAS                   |       | PU            | BLICID  | AD            | PRE   | ECIO    |                |                |     |     |            |       |       |    |      |      |              |     |   |    |      |             |       |
| 2            |         | 199             |          |                         | 120   | I             |         | 8             |       |         | 100            |                |     |     |            |       |       |    |      |      |              |     |   |    |      |             |       |
| 3            |         | 199             | 1        |                         | 115   | i             |         | 9             |       |         | 102            |                |     |     |            |       |       |    |      |      |              |     |   |    |      |             | _     |
| 4            |         | 199             | 2        |                         | 130   |               |         | 10            |       |         | 95             |                |     |     |            |       |       |    |      |      |              |     |   |    |      |             |       |
| 5            | _       | 199             | 3        |                         | 142   | -             |         | 14            |       |         | 90             |                |     |     |            |       |       |    |      |      | -            |     |   |    |      |             |       |
| 5            | -       | 199             | 14<br>VE |                         | 148   | i             |         | 12            |       |         | 92             |                |     |     |            |       |       |    |      |      |              |     |   |    |      |             |       |
| 6            |         | 195             |          |                         | 166   | :             |         | 10            |       |         | 94             |                |     |     |            |       |       |    |      |      |              |     |   |    |      |             |       |
| q            |         | 190             | 17       |                         | 160   |               |         | 20            |       |         | 86             |                |     | _   |            |       |       |    |      |      |              |     |   |    |      |             |       |
| 10           |         | 199             | 8        |                         | 175   |               |         | 26            |       |         | 90             |                |     |     |            |       |       |    |      |      |              |     |   |    |      |             |       |
| 11           |         | 199             | 9        |                         | 180   | 1             |         | 24            |       |         | 86             |                |     |     |            |       |       |    |      |      |              |     |   |    |      |             |       |
| 12           |         |                 |          |                         |       |               |         |               |       |         |                |                |     |     |            |       |       |    |      |      |              |     |   |    |      |             |       |
| 13           |         |                 |          |                         |       |               |         |               |       |         |                |                |     |     |            |       |       |    |      |      |              |     |   |    |      |             |       |
| 14           |         |                 |          |                         |       |               |         |               |       |         |                |                |     |     |            |       |       |    |      |      |              |     |   |    |      |             |       |
| 15           |         |                 |          |                         |       |               |         |               |       |         |                |                |     |     |            |       |       |    |      |      |              |     |   |    |      |             | _     |
| 16           |         |                 | _        |                         |       |               |         |               |       |         |                |                |     |     |            |       |       |    |      |      |              |     |   |    |      |             |       |
| 17           | _       |                 | _        |                         |       |               |         |               |       |         |                |                |     |     |            |       |       |    |      |      |              |     |   |    |      |             |       |
| 18           | -       |                 | _        |                         |       |               |         |               |       |         |                |                |     |     |            |       |       |    |      |      |              |     |   |    |      |             |       |
| 19           | -       |                 | -        |                         |       |               |         |               |       |         |                |                |     | _   |            |       |       |    |      |      |              |     |   |    |      |             |       |
| 20           | -       |                 | -        |                         |       |               |         |               |       |         |                |                |     | -   |            |       |       |    |      |      |              |     |   |    |      |             |       |
| 22           |         |                 | -        |                         |       |               |         | _             |       |         |                |                |     |     |            |       |       |    |      |      |              |     |   |    |      |             |       |
| I T          | < > >   | Hoia            | 1/1      | Hoia3 /                 |       | -             |         |               |       |         |                |                |     |     |            |       | •     |    |      |      |              |     |   |    |      |             | ЪГ    |
| D            | ibujo 🗸 | D C             |          | Autoform                | as 🔻  | 1             |         |               | ) 🔮   | 4       | 8              | //             | - A | 1 - | =          |       | ±.    |    | 7    |      |              |     |   |    |      | _           | I.I   |
| Lis          | to      |                 |          |                         |       |               |         |               |       |         |                |                |     | _   |            |       |       |    |      |      |              |     |   |    |      |             | - [   |
| 1            | Inicio  | <b>137</b> м    | icros    | oft Word                | - Doo | cumer         | 1  🎡    | Eco           | nome  | tric Vi | ews            |                |     | Mic | croso      | ft Ex | cel - | ve | n    |      |              |     | V | 31 | 9234 | <b>⊳∢</b> ⊱ | 11:11 |

Nótese que el primer dato se encuentra en la celda B2 y encima de cada serie hemos puesto un nombre distintivo de cada una de ellas (hay nombres que son prohibidos por EV, debido a que el programa los usa como código propio, como "C", "*resid*",...).

Para importar datos situar el ratón en la opción *Procs*, en la parte superior del fichero de trabajo. Posteriormente, seleccionar la opción *Import Data*.

| 📲 E c                 | onom         | etric Vi        | ews        |               |               |         |                |              |         |           |                   |     |                 |          |         |              | ₽ ×   |
|-----------------------|--------------|-----------------|------------|---------------|---------------|---------|----------------|--------------|---------|-----------|-------------------|-----|-----------------|----------|---------|--------------|-------|
| <u>F</u> ile <u>F</u> | <u>E</u> dit | <u>O</u> bjects | ⊻iew       | <u>P</u> rocs | <u>Q</u> uick | Options | <u>W</u> indow | <u>H</u> elp |         |           |                   |     |                 |          |         |              |       |
|                       |              |                 |            |               |               |         |                |              |         |           |                   |     |                 |          |         |              | *     |
|                       |              |                 |            |               |               |         |                |              |         |           |                   |     |                 |          |         |              |       |
|                       | Wo           | rkfile: L       | JNTITL     | ED            |               |         |                |              | -       |           |                   |     |                 |          |         |              |       |
| Y                     | /iew         | Sa              | mple       |               |               |         | e Del          | ete Ge       | enr Sar | nple      |                   |     |                 |          |         |              |       |
| R                     | ang          | e <u>E</u> xi   | pand Ra    | nge           |               |         | h: Non         | e            |         |           |                   |     |                 |          |         |              |       |
| S                     | amp          | <u>G</u> е      | nerate S   | eries         |               |         |                |              |         |           |                   |     |                 |          |         |              |       |
| 0                     | E C          | 5 <u>0</u>      | rt Series. |               |               |         |                |              |         |           |                   |     |                 |          |         |              |       |
|                       | 1 res        | 6 <u>I</u> mp   | port Diata | i             |               |         |                |              |         |           |                   |     |                 |          |         |              |       |
|                       |              | Ex              | port Data  | a             |               |         |                |              |         |           |                   |     |                 |          |         |              |       |
|                       |              | UF              | il Basic I | conom         | ics Data      | Dase    |                |              |         |           |                   |     |                 |          |         |              |       |
|                       |              |                 |            |               |               |         |                |              |         |           |                   |     |                 |          |         |              |       |
|                       |              |                 |            |               |               |         |                |              |         |           |                   |     |                 |          |         |              |       |
|                       |              |                 |            |               |               |         |                |              |         |           |                   |     |                 |          |         |              |       |
|                       |              |                 |            |               |               |         |                |              |         |           |                   |     |                 |          |         |              |       |
|                       |              |                 |            |               |               |         |                |              |         |           |                   |     |                 |          |         |              |       |
|                       |              |                 |            |               |               |         |                |              |         |           |                   |     |                 |          |         |              |       |
|                       |              |                 |            |               |               |         |                |              |         |           |                   |     |                 |          |         |              |       |
|                       |              |                 |            |               |               |         |                |              |         |           |                   |     |                 |          |         |              |       |
|                       |              |                 |            |               |               |         |                |              |         |           |                   |     |                 |          |         |              |       |
|                       |              |                 |            |               |               |         |                |              |         |           |                   |     |                 |          |         |              |       |
|                       |              |                 |            |               |               |         |                |              |         |           |                   |     |                 |          |         |              |       |
|                       |              |                 |            |               |               |         |                |              |         |           |                   |     |                 |          |         |              |       |
|                       |              |                 |            |               |               |         |                |              |         |           |                   |     |                 |          |         |              |       |
|                       |              |                 |            |               |               |         |                |              |         |           |                   |     |                 |          |         |              |       |
|                       |              |                 |            |               |               |         |                |              |         |           |                   | Р   | ath = C:\EVIEW9 | W        | orkfile | = UNTI       | TLED  |
| 🏥 Ini                 | icio         | 😿 Micr          | osoft We   | ord - Do      | cumen         | Eco     | onometric      | Views        | X       | Microsoft | : Excel - ventas. | xls |                 | <b>V</b> |         | <b> ∿∢</b> ⊦ | 11:14 |

El programa desplegará una ventana donde el usuario debe seleccionar la unidad y el directorio donde están los datos con los que se quiere trabajar.

| Econor          | netric Views                                                                                       |                                                                                                 |                                 |                  | _ 8 ×               |
|-----------------|----------------------------------------------------------------------------------------------------|-------------------------------------------------------------------------------------------------|---------------------------------|------------------|---------------------|
| <u>File</u> dit | <u>Ubjects View Procs U</u> uick                                                                   | U <u>p</u> tions <u>W</u> indow <u>H</u> elp                                                    |                                 |                  | <u></u>             |
|                 | Pen<br>File <u>Mame:</u><br>ventas.xls<br>ventas.xls<br>List Files of <u>Type:</u><br>Excel .xls ▼ | Directories:<br>c:\yo\master\i\ica<br>c:\<br>c:\<br>master<br>c:<br>icae<br>c:<br>Driyes:<br>c: | ae_2~1 Update Default Directory |                  |                     |
|                 |                                                                                                    |                                                                                                 |                                 | Path = C:\EVIEWS | Workfile = UNTITLED |
| 🚮 Inicio        | 1 Microsoft Word - Documen                                                                         | Econometric Views                                                                               | 🔀 Microsoft Excel - ventas.xls  |                  | 🕅 👮 🖳 🌄 😵 🌾 11:16   |

Una vez seleccionada la hoja de cálculo en la que se tienen almacenados los datos, pulsamos *OK*. A continuación, el programa desplegará la siguiente pantalla:

| Econometric Vie<br><u>F</u> ile <u>E</u> dit <u>O</u> bjects             | ws<br>⊻iew <u>P</u> rocs <u>Q</u> uick ⊓                              | D <u>p</u> tions <u>W</u> indow <u>H</u> elp                                                                               |                               |                  | _B×                 |
|--------------------------------------------------------------------------|-----------------------------------------------------------------------|----------------------------------------------------------------------------------------------------|-------------------------------|------------------|---------------------|
| Vorkfile: U<br>View Procs<br>Range: 199<br>Sample: 199<br>@ c<br>⊠ resid | NTITLED<br>Save   Show   Fet<br>Spreadsheet Data Im<br>Order of data: | ch   Store   Delete   Genr  <br>port/Export<br>- series in columns B2<br>s in rows B2<br>Number of series if names i<br>OK | sample x<br>r-left data cell: |                  |                     |
| Blaicia W7 Miero                                                         | soft Word - Documen                                                   | E conomotrio Vieres                                                                                                    | Microsoft Evcel - Ventes w    | Path = U:\EVIEWS | Workfile = UNITILED |
| Micro                                                                    | sort wora - Documen                                                   | E conometric Views                                                                                                    | Microsoft Excel - Ventas.w.   |                  | V 7 7 11:17         |

En el recuadro en blanco, se debe escribir el nombre que se asigna a los datos. Por ejemplo, si se han seleccionado datos de consumo, es razonable identificar dicha variable con el nombre "Consumo". Sin embargo, si hemos cargado los datos de una hoja de cálculo con el diseño comentado anteriormente, tan sólo habría que indicar el número de series que se cargan (3 en nuestro ejemplo). En la parte superior de esta pantalla hay que seleccionar con el ratón la posición de los datos en el fichero de lectura, es decir, indicar si éstos están situados en filas o en columnas. También hemos de señalar la celda superior izquierda del primer dato (B2 en nuestro ejemplo). Hacer click sobre el botón *OK*. Inmediatamente, el usuario puede comprobar que la serie seleccionada se encuentra en el fichero de trabajo que creó inicialmente. En caso contrario, algún problema habrá ocurrido con los datos.

| 🕎 E e        | conometric                                                                                           | Views                                           |                         |                   |                    |                  |               |        |           |                |     |                 |     |             | _ 8 ×             |
|--------------|----------------------------------------------------------------------------------------------------|-------------------------------------------------|-------------------------|-------------------|--------------------|------------------|---------------|--------|-----------|----------------|-----|-----------------|-----|-------------|-------------------|
| <u>F</u> ile | <u>E</u> dit <u>O</u> bje                                                                            | ts <u>V</u> iew                                 | <u>P</u> rocs           | <u>Q</u> uick     | Options            | <u>W</u> indow   | <u>H</u> elp  |        |           |                |     |                 |     |             |                   |
|              |                                                                                                    |                                                 |                         |                   |                    |                  |               |        |           |                |     |                 |     |             | v                 |
|              | Workfil<br>View Pro<br>Range: 1<br>Sample: 1<br>Sample: 1<br>Ø c<br>Ø precio<br>Ø public<br>Ø ventas | : UNTIT<br>ICS Sav<br>990 199<br>990 199<br>dad | ED<br>e Shd<br>9 E<br>9 | ow Fet<br>)efault | ich Sto<br>Equatio | re Del<br>n: Non | ete   Ge<br>e | enr Sa | ample [   |                |     |                 |     |             |                   |
|              |                                                                                                    |                                                 |                         |                   |                    |                  |               |        |           |                |     |                 |     |             |                   |
|              |                                                                                                    |                                                 |                         |                   |                    |                  |               |        |           |                | P   | ath = C:\EVIEW9 | Wo  | rkfile = L  | INTITLED          |
| 🚮 li         | nicio 👿                                                                                              | /licrosoft W                                    | 'ord - Do               | cumen             | Eco                | nometric         | Views         | Σ      | Microsoft | Excel - Ventas | s.w |                 | ٿ 🕅 | <u>8</u> 54 | <b>√{</b> € 11:18 |

# IV. GUARDAR FICHERO DE TRABAJO.

Para guardar el fichero de trabajo situar el ratón sobre la opción *File* del menú principal de EV. Seleccionar la opción *Save As* y escribir el nombre con el que se quiere guardar el fichero de trabajo, así como la unidad y el directorio. La extensión de los documentos de trabajo de EV es wf1.

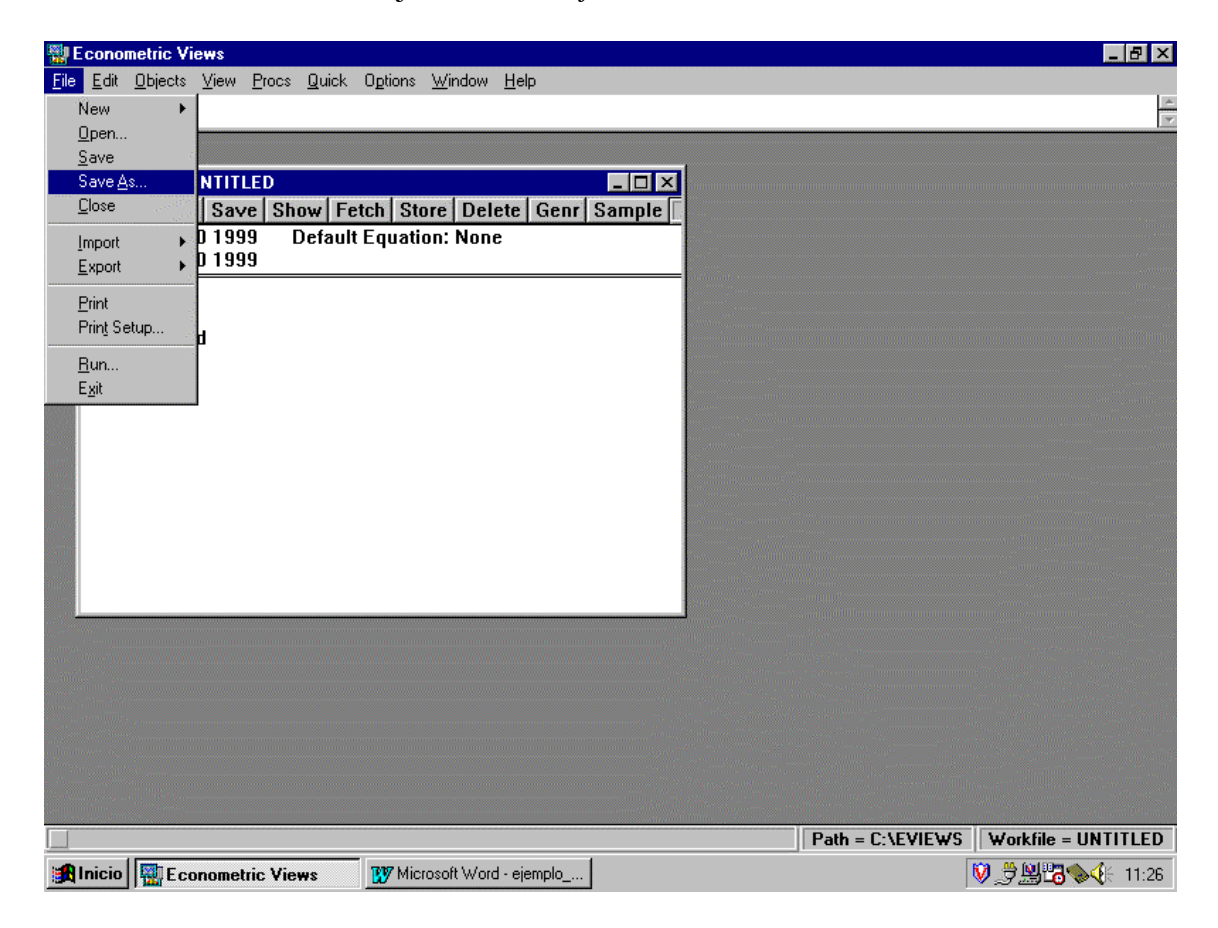

# V. SALIR DE EV

Para salir de EV, seleccionar la opción *File* en el menú principal y elegir la opción *Exit*.

# VI. ESTIMACIÓN POR MÍNIMOS CUADRADOS ORDINARIOS.

La manera más directa para estimar un modelo econométrico es usar el menú Quick de la barra de herramientas principal y seleccionar Estimate Equation:

| 🚆 Econometric Views                   |                                   |                                    |
|---------------------------------------|-----------------------------------|------------------------------------|
| File Edit Objects View Procs Quick Op | tions <u>W</u> indow <u>H</u> elp |                                    |
| <u>Sample</u>                         |                                   | ×                                  |
| Show                                  | ie Selies                         |                                    |
| Workfile: VENTAS - (c:' Graph         | ntas 💶 🗙                          |                                    |
| View Procs Save Sh                    | aroup (Edit Series) Genr Sample   |                                    |
| Range: 1990 1999 [ Serjes S           | Statistics 🕨                      |                                    |
| Group 9                               | Statistics                        | eran<br>Territoria<br>Territoria   |
| Direcio Estimate                      | e VAR                             |                                    |
| publicidad                            |                                   |                                    |
| M resid<br>M ventas                   |                                   |                                    |
| E ventas                              |                                   |                                    |
|                                       |                                   |                                    |
|                                       |                                   |                                    |
|                                       |                                   |                                    |
|                                       |                                   |                                    |
|                                       |                                   |                                    |
|                                       |                                   |                                    |
|                                       |                                   |                                    |
|                                       |                                   |                                    |
|                                       |                                   |                                    |
|                                       |                                   |                                    |
|                                       |                                   |                                    |
|                                       |                                   |                                    |
|                                       |                                   |                                    |
|                                       |                                   | Path = C:\EVIEWS Workfile = VENTAS |
| 🙀 Inicio 🔛 Econometric Views 🛛 🕅      | 🛿 Microsoft Word - ejemplo        | 🕅 🏓 🛄 🔀 🍫 🌾 11:31                  |

Alternativamente, se podrían haber seguido los siguientes pasos: seleccionar la opción *Objects* que se encuentra en la parte superior del menú principal (no del fichero de trabajo, donde aparece también esta opción). Seleccionar la opción *New Object* y a continuación la opción *Equation* y pulsar *OK*. En cualquiera de los casos, el programa descubre la siguiente pantalla:

| Econometric Views                                                                                                    |                                              |                  | - B ×                             |
|----------------------------------------------------------------------------------------------------|----------------------------------------------|------------------|-----------------------------------|
| <u>File Edit Objects View Procs Quick</u>                                                                                                    | O <u>p</u> tions <u>W</u> indow <u>H</u> elp |                  | l se                              |
|                                                                                                    |                                              |                  |                                   |
| Workfile: VENTAS - (c:\yo\max         View Procs Save Show Fe         Range: 1990 1995         Sample: 1990 1995         Equation Sp         Ø c         Ø precio         Ø publicidad         Ø ventas         Estimation         ♦ Least S         Sample: | ter\icae\icae_2^1\ventas                     | Cancel           |                                   |
|                                                                                                    |                                              | Path = C:\EVIEWS | Workfile = VENTAS                 |
| 📕 Inicio 🔛 Econometric Views                                                                                                    | W Microsoft Word - ejemplo                   | <b>V</b>         | _<br>プ <u>関</u> <sup>1</sup> 1:32 |

En el recuadro en blanco introducir el nombre de la variable dependiente (*ventas* en nuestro ejemplo), c que simboliza el término constante de la regresión (lo cual es opcional) y el nombre de la(s) variable(s) independiente(s) (*precio y publicidad*). En la parte inferior de la pantalla el usuario debe seleccionar el método de estimación. Por defecto, EV tiene seleccionada la opción *Least Squares* (Mínimos Cuadrados Ordinarios). Pulsar el botón *OK*. Los resultados de la estimación se ofrecen en una pantalla del siguiente tipo:

| <b>1</b>      | Econome                             | etric Views                                              |                        |                   |             |         |                |    |                  | _ 8 ×            |
|---------------|-------------------------------------|----------------------------------------------------------|------------------------|-------------------|-------------|---------|----------------|----|------------------|------------------|
| <u>F</u> ile  | <u>E</u> dit <u>O</u>               | <u>I</u> bjects <u>V</u> iew <u>P</u> rocs <u>Q</u> uick | Options <u>W</u> indow | <u>H</u> elp      |             |         |                |    |                  |                  |
|               |                                     |                                                          |                        |                   |             |         |                |    |                  | *                |
|               |                                     |                                                          |                        |                   |             |         |                |    |                  |                  |
|               |                                     | kfile: VENTAS - (c:\vo\ma                                | ster\icae\icae_2*      | ~1\ventas         |             |         |                |    |                  |                  |
|               | View                                | Procs Save Show Fe                                       | tch Store Del          | ete Genr Samp     | le          |         |                |    |                  |                  |
|               | Range                               | Equation: UNTITLED                                       | Workfile: VENTA        | S                 |             | _       |                |    |                  |                  |
|               | Sampl                               | View Procs Objects                                       | Print Name F           | reeze Estimate    | Forecast    | Stats R | esids          |    |                  |                  |
|               | ₿<br>C<br>C<br>C<br>C<br>C<br>C     | IS // Dependent Varia                                    | hle is VENTAS          |                   |             | I       |                |    |                  |                  |
|               | M pre<br>M nul                      | Date: 10/22/00 Time:                                     | 11:33                  |                   |             |         |                |    |                  |                  |
| 20062))       | res                                 | Sample: 1990 1999                                        | 10                     |                   |             |         |                |    |                  |                  |
|               | 🗹 vei                               | Included observations                                    | : 10                   |                   |             |         | _              |    |                  |                  |
|               |                                     | Variable                                                 | Coefficient            | Std. Error        | t-Statistic | Prob.   |                |    |                  |                  |
|               |                                     | C                                                        | 247 5675               | 67 35953          | 3 675315    | 0 007   | =<br>a         |    |                  |                  |
|               |                                     | PRECIO                                                   | -1.464234              | 0.648685 -        | 2.257233    | 0.058   | 6              |    |                  |                  |
|               |                                     | PUBLICIDAD                                               | 2.203809               | 0.545412          | 4.040634    | 0.0049  | 9              |    |                  |                  |
|               |                                     | R-squared                                                | 0.943494               | Mean depender     | nt var      | 147.900 | =<br>0         |    |                  |                  |
| 6-19-1<br>1   |                                     | Adjusted R-squared                                       | 0.927349               | S.D. dependent    | var         | 22.1983 | 5              |    |                  |                  |
|               |                                     | S.E. of regression                                       | 5.983315               | Akaike info crite | rion        | 3.82127 | 5              |    |                  |                  |
|               | 1.000                               | Sum squared resid                                        | 250.6004               | Schwarz criterio  | n           | 3.91205 |                |    |                  |                  |
|               | nine synthese<br>Frite state state  | Log likelihood                                           | -30.295/6              | F-statistic       |             | 58.4398 | j<br>2         |    |                  |                  |
|               | 1997)<br>1997 - 1997<br>1997 - 1997 |                                                          | 2.349140               | Prob(F-stausuc)   |             | 0.00004 | 5<br>=         |    |                  |                  |
|               |                                     |                                                          |                        |                   |             |         |                |    |                  |                  |
| 0.0.00        |                                     |                                                          |                        |                   |             |         |                |    |                  |                  |
| ana.<br>Ana s |                                     |                                                          |                        |                   |             |         |                |    |                  |                  |
|               |                                     | A.                                                       |                        |                   |             |         | ]              |    |                  |                  |
|               |                                     |                                                          |                        |                   |             |         | $Path = C^{1}$ |    | Workfile =       | VENTAS           |
|               | Inicio II                           | E conomotrio Viores                                      | 7777 Microsoft Wor     | d - eiemplo       |             |         | . a.ii - C.    | 10 |                  |                  |
| 190           | micio                               | E CONOMECTIC VIEWS                                       | Wincrosoft Won         | a - elempio"      |             |         |                |    | 9 22 <b>-0</b> 🖉 | <b>V</b> C 11:33 |

Al ejecutar esta operación, el programa guarda los residuos de la regresión en la variable *Resid* que aparece por defecto al crear el fichero de trabajo.

Algunas de las opciones que aparecen en la parte superior del cuadro son: *Print*, que imprime la pantalla activa; *Resids*, que dibuja la variable dependiente, el ajuste del modelo y los residuos; *Forecast*, que se usa para predecir con el modelo estimado; *Estimate*, vuelve a aparecer la ventana en la que se introducen los nombres de las variables para estimar el modelo; *Name*, que permite guardar el *Workfile*, con el nombre que se quiera (por ejemplo, "*conjunta*"):

| Econometric Views                                        | א א  |
|----------------------------------------------------------|------|
| Lie Fair Aolecriz Aiem Llocz Arick Abirouz Muraom Helb   | -    |
| Workfile: VENIAS - (c.\yo\master\\cae\2~1\ventat         |      |
| 😹 Inicio 🔛 E conometric Views 👔 Microsoft Word - ejemplo | 1:37 |

Ahora se tiene un nuevo objeto en el libro de trabajo: una ecuación con nombre "conjunta". La barra de herramientas que se encuentra en la ventana asociada a este nuevo objeto desplegará menús y submenús relacionados con este objeto (lo mismo ocurrirá si el objeto es una serie, o un grupo, o un gráfico). Por ejemplo, si se quiere un gráfico que compare la serie ajustada (*fitted*) con la serie original (*actual*) y, además, muestre los residuos resultantes, se han de dar los pasos descritos en la siguiente figura:

| 📲 E conom                                                                                                    | etric Views                                                                                                    |                                                                                   |                                                                                                    |                                                                                         |                                                                                                    |                                                                                    |               | _ 8 ×             |
|----------------------------------------------------------------------------------------------------|----------------------------------------------------------------------------------------------------|-----------------------------------------------------------------------------------|----------------------------------------------------------------------------------------------------|-----------------------------------------------------------------------------------------|----------------------------------------------------------------------------------------------------|------------------------------------------------------------------------------------|---------------|-------------------|
| <u>F</u> ile <u>E</u> dit                                                                                         | <u>O</u> bjects <u>V</u> iew <u>P</u> rocs <u>Q</u> uick                                                                                                    | Options <u>W</u> indow                                                            | <u>H</u> elp                                                                                                    |                                                                                         |                                                                                                    |                                                                                    |               | 1.0               |
|                                                                                                    |                                                                                                    |                                                                                   |                                                                                                    |                                                                                         |                                                                                                    |                                                                                    |               | -<br>             |
| View<br>Rangy<br>Samp<br>Co<br>Co<br>C<br>C<br>C<br>C<br>C<br>C<br>C<br>C<br>C<br>C<br>C<br>C<br>C<br>C<br>C<br>C | rkfile: VENTAS - (c:\yo\ma<br>Procs Save Show Fr<br>Equation: CONJUNTA<br>Regresentations<br>Estimation Dutput<br>Cogariance Matrix<br>Cogariance Matrix<br>Cogariance Matrix<br>Cogariance Matrix<br>Cogariance Matrix<br>Cogariance Matrix<br>Cogariance Matrix<br>Label<br>PRECIO<br>PUBLICIDAD<br>R-squared<br>Adjusted R-squared<br>S.E. of regression<br>Sum squared resid<br>Log likelihood<br>Durbin-Watson stat | ster/icae/icae_2<br>etch   Store   Del<br>Workfile: VENT/<br>Print   Name   F<br> | I ventas<br>ete Genr Sampl<br>AS<br>reeze Estimate<br>Std. Error t<br>67.35953<br>0.648685<br>0.545412<br>Mean dependen<br>S.D. dependent<br>S.D. dependent<br>Akaike info criter<br>Schwarz criterio<br>F-statistic<br>Prob(F-statistic) | Forecast<br>-Statistic<br>3.675315<br>2.257233<br>1.040634<br>t var<br>var<br>rion<br>n | -<br>Stats R<br>Prob.<br>0.007<br>0.0580<br>0.004<br>147.9000<br>22.1983<br>3.82127<br>3.81205<br>58.43983<br>0.000043 | <b>esids</b><br>=<br>=<br>9<br>6<br>9<br>=<br>0<br>5<br>5<br>5<br>3<br>3<br>3<br>= |               |                   |
|                                                                                                    |                                                                                                    |                                                                                   |                                                                                                    |                                                                                         |                                                                                                    | Path = C:\EVIE                                                                     | WS Workfile = | VENTAS            |
| 氏 Inicio                                                                                                    | E conometric Views                                                                                                    | 😗 Microsoft Wor                                                                   | d - ejemplo                                                                                                    |                                                                                         |                                                                                                    |                                                                                    | ♥₿₿₿          | <b>√{</b> ⊱ 11:43 |

#### El resultado es el siguiente:

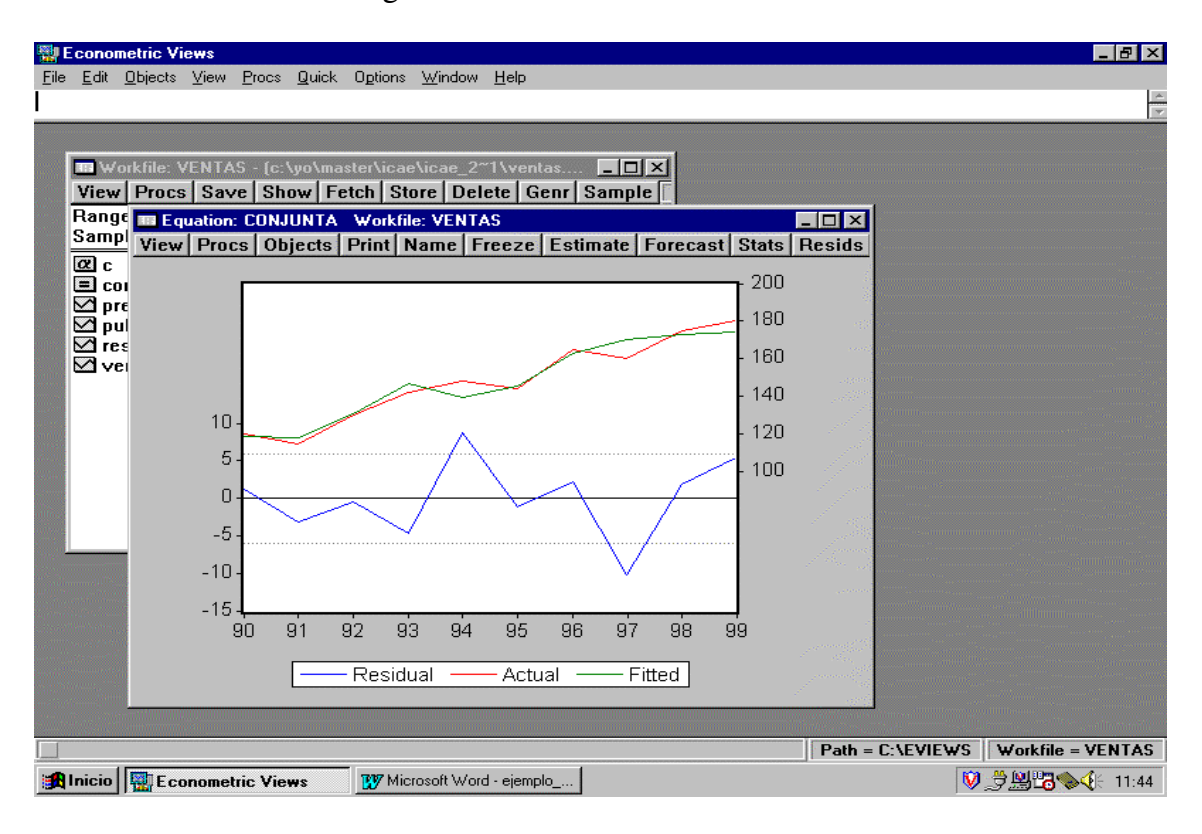

Haciendo doble click sobre el gráfico, EV desplegará una pantalla con opciones del gráfico (tipo de gráfico, doble escala, datos normalizados, añadir rejilla, añadir título, etc.). Esta pantalla será común para cualquier gráfico que se cree.

| 🔛 Econometric Views                                                                                                    |                                                                                                    |                                                                                                    | _ B ×                            |
|----------------------------------------------------------------------------------------------------|----------------------------------------------------------------------------------------------------|----------------------------------------------------------------------------------------------------|----------------------------------|
| <u>File Edit Objects View Procs Quick</u>                                                                                                    | O <u>p</u> tions <u>W</u> indow <u>H</u> elp                                                                                                    |                                                                                                    |                                  |
|                                                                                                    |                                                                                                    |                                                                                                    | V                                |
| Graph Options                                                                                                    |                                                                                                    | ×                                                                                                    |                                  |
| Graph <u>Type:</u>                                                                                                    | Graph Scales:                                                                                                    | Line Graphs:                                                                                                    |                                  |
| V     Special       R:     Graph Attributes:                                                                                                    | Image: Single Scale         Image: Single Scale         Image: Single Sca |                                                                                                    |                                  |
| Q ⊻ Put graph in box                                                                                                    |                                                                                                    | Line Patterns                                                                                                    |                                  |
| Indent Writin Dox         Legend         Vertical grid lines         Jero line         Use color if possible         Bars and Lines:         Auto choice         Solid         Pattern or Hatch | Griann Scaling:     Optimized Linear Scaling     Linear - Force though zero     Logarithmic Scaling     Normalize Data     Use Manual Scaling     Left Right Max Min                                                                                                    | Bar Graphs:<br>Label above bar<br>Label in bar<br>No bar labels<br>Space Bars<br>Scatter Diagram:<br>Connect points<br>Regression line |                                  |
| Ск                                                                                                    | Cancel <b>f</b> Eonts                                                                                                    | Pie Graphs:                                                                                                    |                                  |
| 90 91 9                                                                                                    | 32 93 94 95 96 9                                                                                                    | 37 98 99                                                                                                    |                                  |
|                                                                                                    | Residual — Actual —                                                                                                    | Fitted                                                                                                    |                                  |
|                                                                                                    |                                                                                                    |                                                                                                    |                                  |
|                                                                                                    |                                                                                                    | Path :                                                                                                    | = C:\EVIEWS    Workfile = VENTAS |
| 😹 Inicio 🔤 Econometric Views                                                                                                    | W Microsoft Word - ejemplo                                                                                                    |                                                                                                    | 🕅 💆 🔛 🔀 🍫 🌾 11:45                |

Por ejemplo, supongamos ahora que se quiere el *histograma* de los residuos para poder discutir si el supuesto de normalidad "parece" razonable o no. Para esto, en *Residual Test* seleccionamos la opción *Histogram Normality Test* :

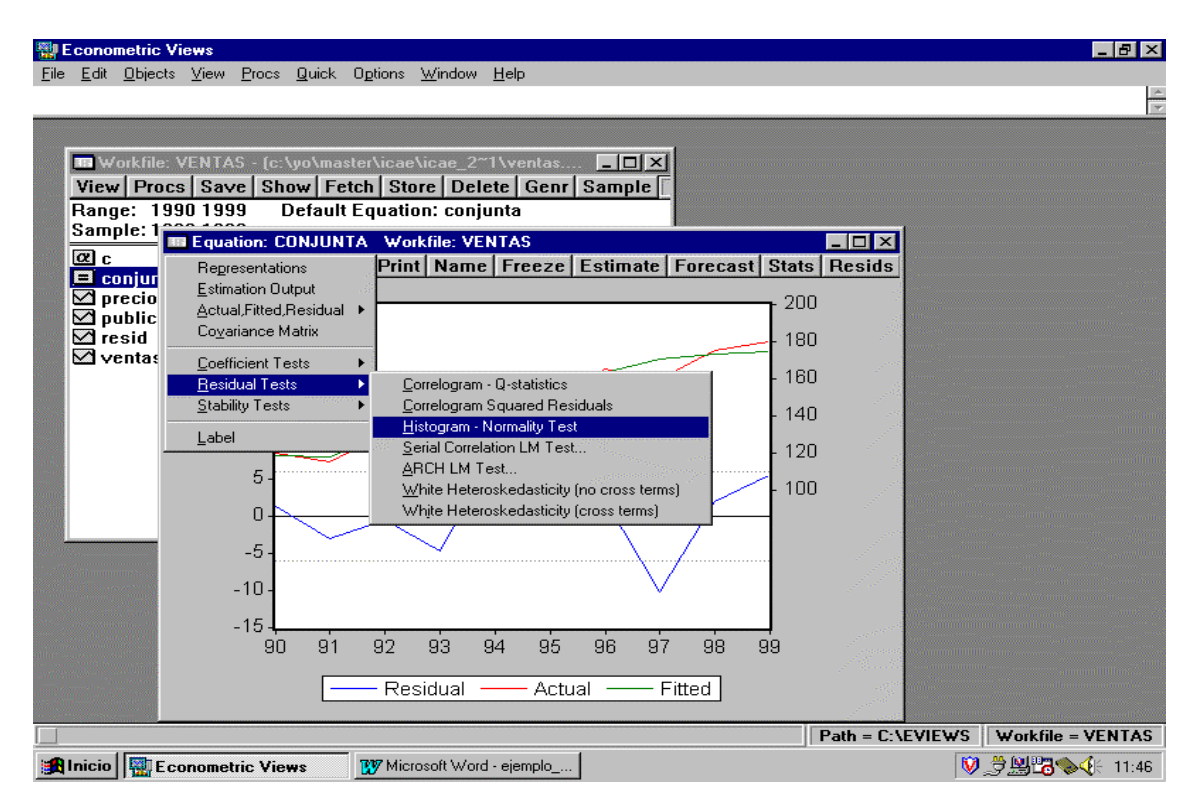

El resultado se muestra en la siguiente figura. Además de presentar el histograma de frecuencia, el programa ofrece un resumen de los estadísticos muestrales más representativos de la serie de residuos, y el resultado del contraste *Jarque-Bera* de Normalidad.

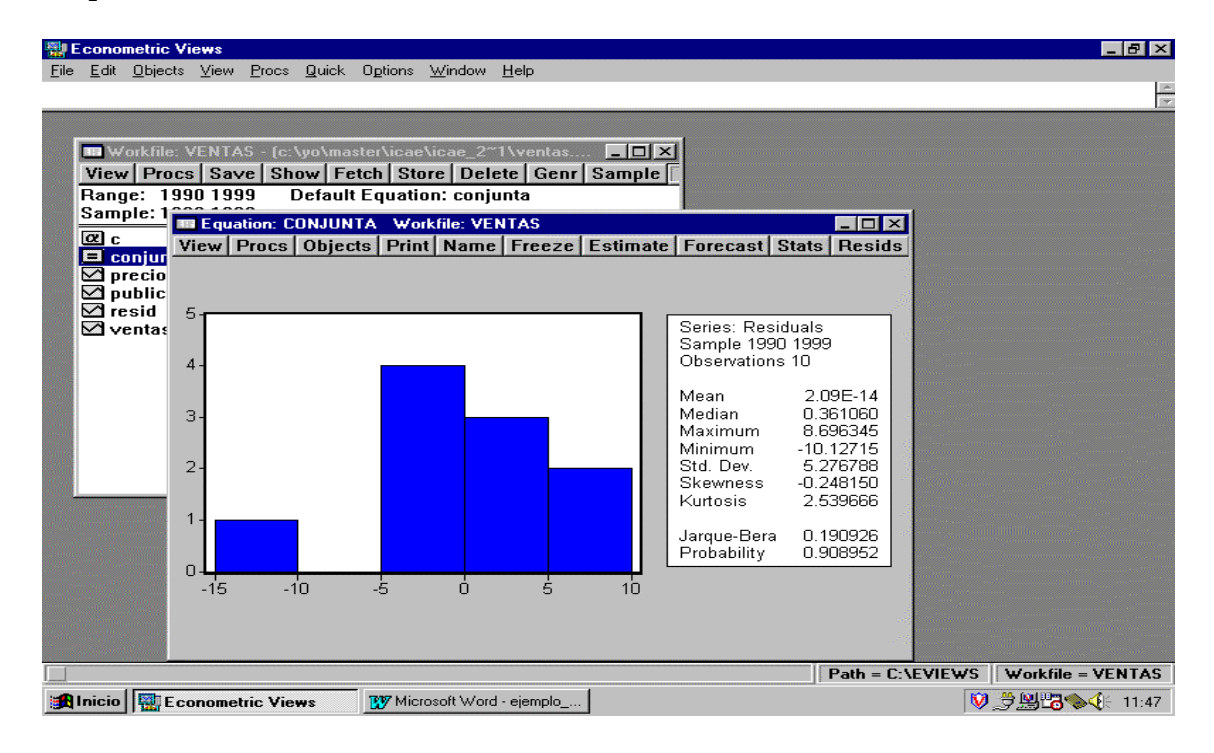

## VI. CREACIÓN DE GRUPOS

Para crear un grupo de varias series, primero se han de seleccionar aquéllas que queramos que formen parte de dicho grupo (usar la tecla *Ctrl* del ordenador para marcar series no-consecutivas en el *Workfile*); a continuación, hacer doble click en alguna de las series marcadas y seleccionar la opción *Open Group* (un grupo también podría crearse a través de los submenús desplegados en *Objects* de la barra de herramientas principal):

| 🗱 Econometric Vie <del>w</del> s                                                                                                    |     |
|----------------------------------------------------------------------------------------------------|-----|
| <u>Eile E</u> dit <u>O</u> bjects <u>V</u> iew <u>Procs</u> <u>Q</u> uick O <u>p</u> tions <u>W</u> indow <u>H</u> elp                                                                                                    |     |
|                                                                                                    | A T |
| Workfile: VENTAS - (c:\yo\master\icae\icae_2~1\ventas         View       Procs       Save       Show       Fetch       Store       Delete       Genr       Sample         Range:       1990       1999       Default Equation:       conjunta         Sample:       1990       1999         © c       conjunta         ✓ precio       Open Group         Øre sid       Open Quation         Øre m Waltiple Series       Cancel                                                                                                    |     |
| Manager Street Street S |     |
| Microsoft Word - elemplo                                                                                                    | ♥   |

Una vez creado el grupo, se tienen en el mismo objeto las series seleccionadas. Dándole el nombre que se quiera, se pueden dibujar conjuntamente las series, estimar una ecuación con las series del grupo (tomando como variable endógena la primera que haya seleccionada en el grupo), etc.

| 📳 E                                      | conor        | netric Vi       | ews       |         |               |         |                |              |            |           |             |           |                                                                                                    |            | _            | ₽ ×   |
|------------------------------------------|--------------|-----------------|-----------|---------|---------------|---------|----------------|--------------|------------|-----------|-------------|-----------|----------------------------------------------------------------------------------------------------|------------|--------------|-------|
| <u>F</u> ile                             | <u>E</u> dit | <u>O</u> bjects | ⊻iew      | Procs   | <u>Q</u> uick | Options | <u>₩</u> indow | <u>H</u> elp |            |           |             |           |                                                                                                    |            |              |       |
|                                          |              |                 |           |         |               |         |                |              |            |           |             |           |                                                                                                    |            |              | *     |
|                                          |              |                 |           |         |               |         |                |              |            |           |             |           |                                                                                                    |            |              |       |
| ſ                                        | <b>III</b> W |                 | 15.1.7.1. | n       |               |         |                |              |            |           |             |           |                                                                                                    |            |              |       |
|                                          | Viev         | 🔳 Grou          | ip: VEN   | ITA_P   | RECIO         | Workfi  | le: VENT       | AS           |            |           |             | >         | <li></li>                                                                                                    |            |              |       |
|                                          | Ranç         | View            | Procs     | Obje    | ects   F      | rint Na | me   Fre       | eze   Edit   | +/-   Ins[ | Del   Smp | l+/-   Tran | spose   T | it                                                                                                    |            |              |       |
|                                          | Sam          | obs             |           | /ENT/   | AS 🖉          | PR      | ECIO           |              | die        |           |             |           |                                                                                                    |            |              |       |
| - 140 T                                  | αc           | 1990            | 1         | 20.00   | 100           | 100     | .0000          |              |            |           |             |           |                                                                                                    |            |              |       |
|                                          | <b>=</b> c   | 1991            | 1         | 15.00   |               | 102     | .0000          |              |            |           |             |           |                                                                                                    |            |              |       |
|                                          | <b>⊻ p</b>   | 1992            |           | 30.00   |               | 95.     | 0000           |              |            |           |             |           |                                                                                                    |            |              |       |
|                                          | ₩P.          | 1993            | 1         | 42.00   |               | 90.0    | 00000          |              |            |           |             |           |                                                                                                    |            |              |       |
|                                          |              | 1994            |           | 48.00   |               | 92.     | 0000           |              |            |           |             |           | and a second second                                                                                             |            |              |       |
|                                          | Gγ           | 1995            | 1         | 44.UU   | 00            | 94.     |                |              |            |           |             |           | - Allana and                                                                                                    |            |              |       |
| 1000                                     |              | 1990            |           | 00.UU   | 00            | 00.     | 10000          |              |            |           |             |           |                                                                                                    |            |              |       |
|                                          |              | 1997            | 1         | 75 00   | 00            | 00.     | 10000          |              |            |           |             |           |                                                                                                    |            |              |       |
|                                          |              | 1000            |           | 00.00   | 00            | 90.0    | 10000          |              |            |           |             |           | den service de la companya de la companya de la companya de la companya de la companya de la companya de la com |            |              |       |
|                                          |              | 1333            | · · ·     | 00.00   | 100           | 00.0    | 0000           |              |            |           |             |           |                                                                                                    |            |              |       |
|                                          |              |                 | -         |         |               |         |                |              |            |           |             |           |                                                                                                    |            |              |       |
|                                          |              |                 | -         |         |               |         |                |              |            |           |             |           |                                                                                                    |            |              |       |
| -                                        |              | 1               |           |         |               |         |                |              |            |           |             |           |                                                                                                    |            |              |       |
|                                          |              |                 | -         |         |               |         |                |              |            |           |             |           |                                                                                                    |            |              |       |
|                                          |              |                 |           |         |               |         |                |              |            |           |             |           | 1                                                                                                    |            |              |       |
|                                          |              |                 | 2         |         |               |         |                |              |            |           |             |           | -                                                                                                    |            |              |       |
|                                          |              |                 | •         |         |               |         |                | 1            |            |           |             |           | //                                                                                                    |            |              |       |
| an an an an an an an an an an an an an a |              |                 |           |         |               |         |                |              |            |           |             |           |                                                                                                    |            |              |       |
|                                          |              |                 |           |         |               |         |                |              |            |           |             |           |                                                                                                    |            |              |       |
|                                          |              |                 |           |         |               |         |                |              |            |           |             |           | 1640 and 4110 (1977).<br>                                                                                       |            | 160          |       |
|                                          |              |                 |           |         |               |         |                |              |            |           |             | Path = C  | :\EVIEWS                                                                                                    | Workfi     | le = VEN     | ITAS  |
| <b>18</b>                                | nicio        | Eco             | onometi   | ric Vie | WS            | 🐯 Mic   | rosoft Wor     | d - ejemplo  |            |           |             |           | Ň                                                                                                    | ) <u> </u> | <b>}⊗</b> ∢⊱ | 11:54 |

Por ejemplo, si se quieren dibujar conjuntamente las series del grupo, en *View* seleccionar la opción *Graph (Multiple Graphs* coloca todos los gráficos individuales en una misma ventana).

| Econometri                                                                                                    | ic Views                                      | Ontines Mindaus Hala           | _ (B                               |
|----------------------------------------------------------------------------------------------------|-----------------------------------------------|--------------------------------|------------------------------------|
| a <u>c</u> oir <u>o</u> oli                                                                                     | ects <u>v</u> iew <u>F</u> iods <u>B</u> aick | opions <u>window H</u> eb      |                                    |
|                                                                                                    |                                               |                                |                                    |
|                                                                                                    |                                               |                                |                                    |
| World                                                                                                    | Group: VENTA_PREC                             | 0 Workfile: VENTAS             |                                    |
| Banne:                                                                                                    | <u>S</u> preadSheet                           | Print Name Freeze Edit+/- InsD | el Smpl+/- Transpose Tit           |
| Sample                                                                                                    | <u>G</u> raph                                 | PRECIO                         |                                    |
|                                                                                                    | <u>M</u> ultiple Graphs                       | 100.0000                       |                                    |
|                                                                                                    | Descriptive Stats                             | 102.0000                       |                                    |
| 🗹 prei                                                                                                    | <u>C</u> rosstab                              | 95.00000                       |                                    |
| 🗹 pub                                                                                                    | Correlations                                  | 90.00000                       |                                    |
| ⊠ resi                                                                                                    | Co <u>v</u> ariances                          | 92.00000                       |                                    |
| M Ven -                                                                                                    | Correlogram (1)                               | 94.00000                       |                                    |
|                                                                                                    | Cross Correlation (2)                         | 88.00000                       |                                    |
|                                                                                                    | Cointegration Test                            | 86.00000                       |                                    |
|                                                                                                    | <u>G</u> ranger Causality                     | 90.00000                       |                                    |
|                                                                                                    | Label                                         | 86.00000                       |                                    |
| -                                                                                                    |                                               |                                |                                    |
| T                                                                                                    |                                               |                                |                                    |
|                                                                                                    |                                               |                                |                                    |
| T.                                                                                                    |                                               |                                |                                    |
| Ī                                                                                                    | 1                                             |                                |                                    |
| The second second second second second second second second second second second second second second second se | - ) .<br>- ) .                                |                                |                                    |
| T III                                                                                                    |                                               |                                |                                    |
| ji i i i i i i i i i i i i i i i i i i                                                                          | •                                             |                                |                                    |
|                                                                                                    |                                               |                                |                                    |
|                                                                                                    |                                               |                                |                                    |
|                                                                                                    |                                               |                                | Path = C:\EVIEWS   Workfile = VENT |
| Inicio 🔯                                                                                                    | Econometric Views                             | RV Microsoft Word - eiemplo    | ₩2.4/2 11                          |
|                                                                                                    |                                               |                                |                                    |

Por defecto, aparece un gráfico conjunto. Hay que tener cuidado al construir estos gráficos conjuntos, ya que la escala de los datos es fundamental. En caso necesario, es mejor seleccionar la opción de doble escala o usar datos normalizados para poder apreciar sin engaños la evolución conjunta de las series.

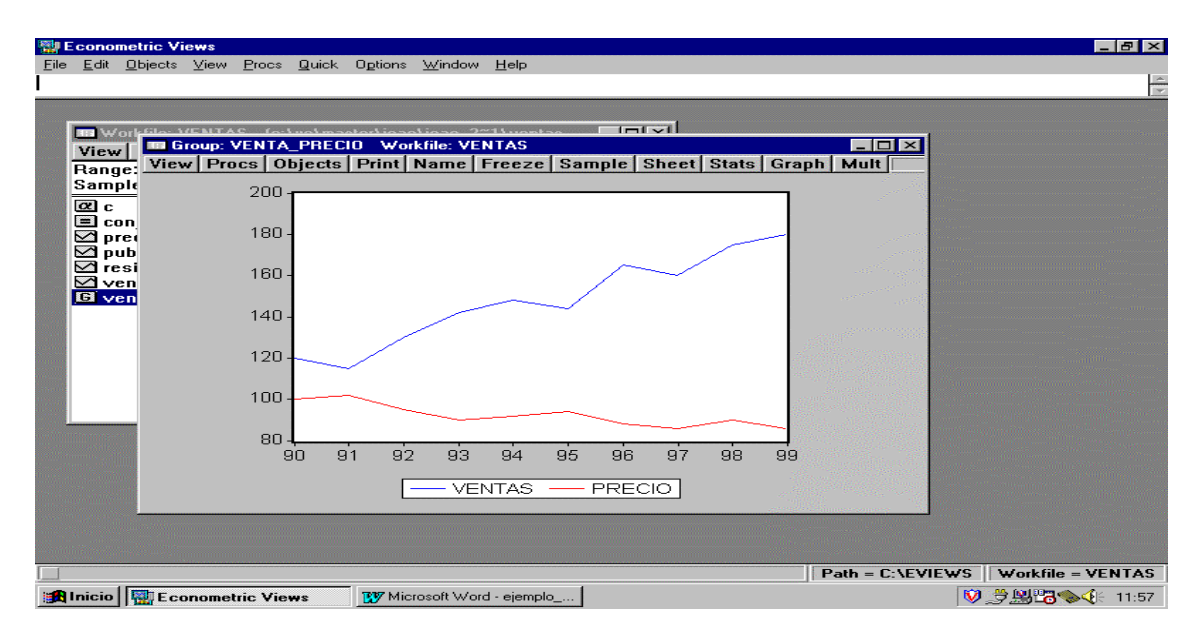

Con hacer doble click en el gráfico, se desplega una ventana con las propiedades del gráfico. Por ejemplo, en el caso que nos concierne, estaríamos interesados en un gráfico de dispersión X-Y (*Scatter Diagram*). Una vez seleccionado el gráfico de dispersión, podríamos activar la opción *Regression Line* para que, además, pintase la línea de regresión. A continuación, presentamos los gráficos X-Y del volumen de ventas con los gastos en publicidad y la ventas y el precio del producto. En el primer caso, se aprecia una relación claramente positiva, mientras que en el segundo resulta ser negativa.

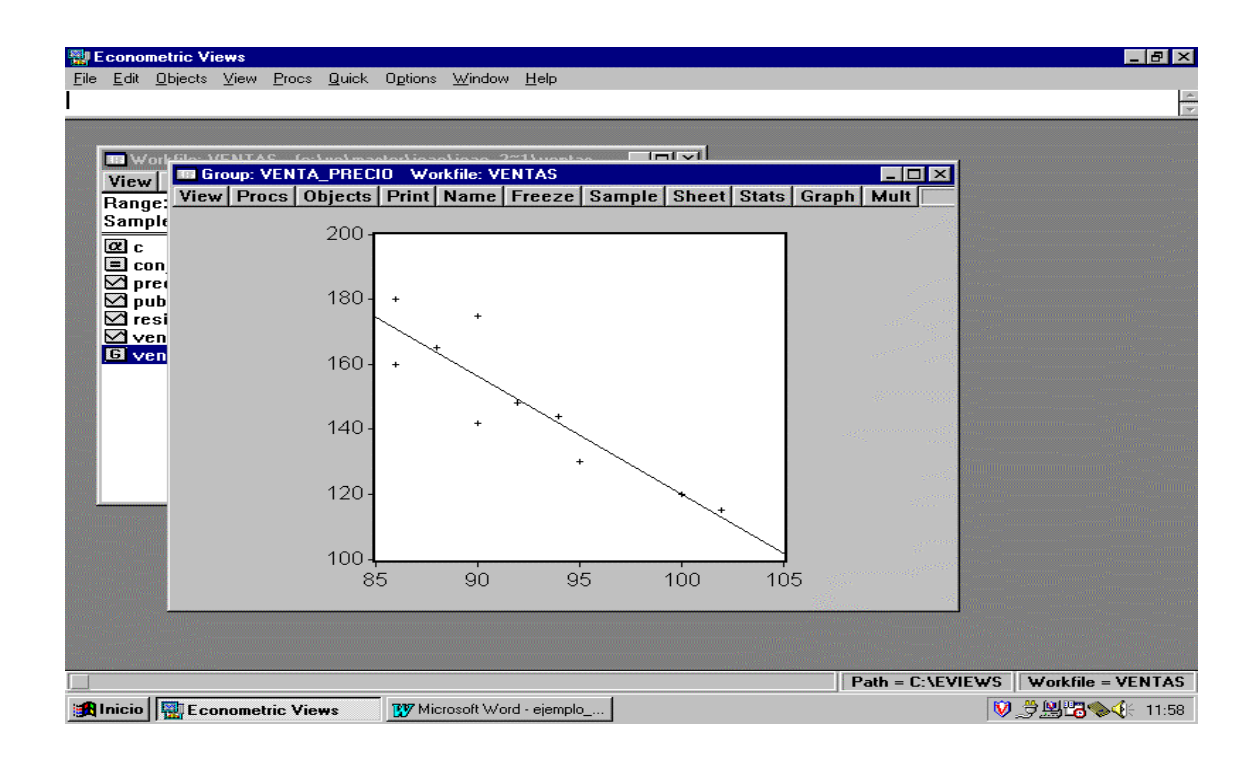

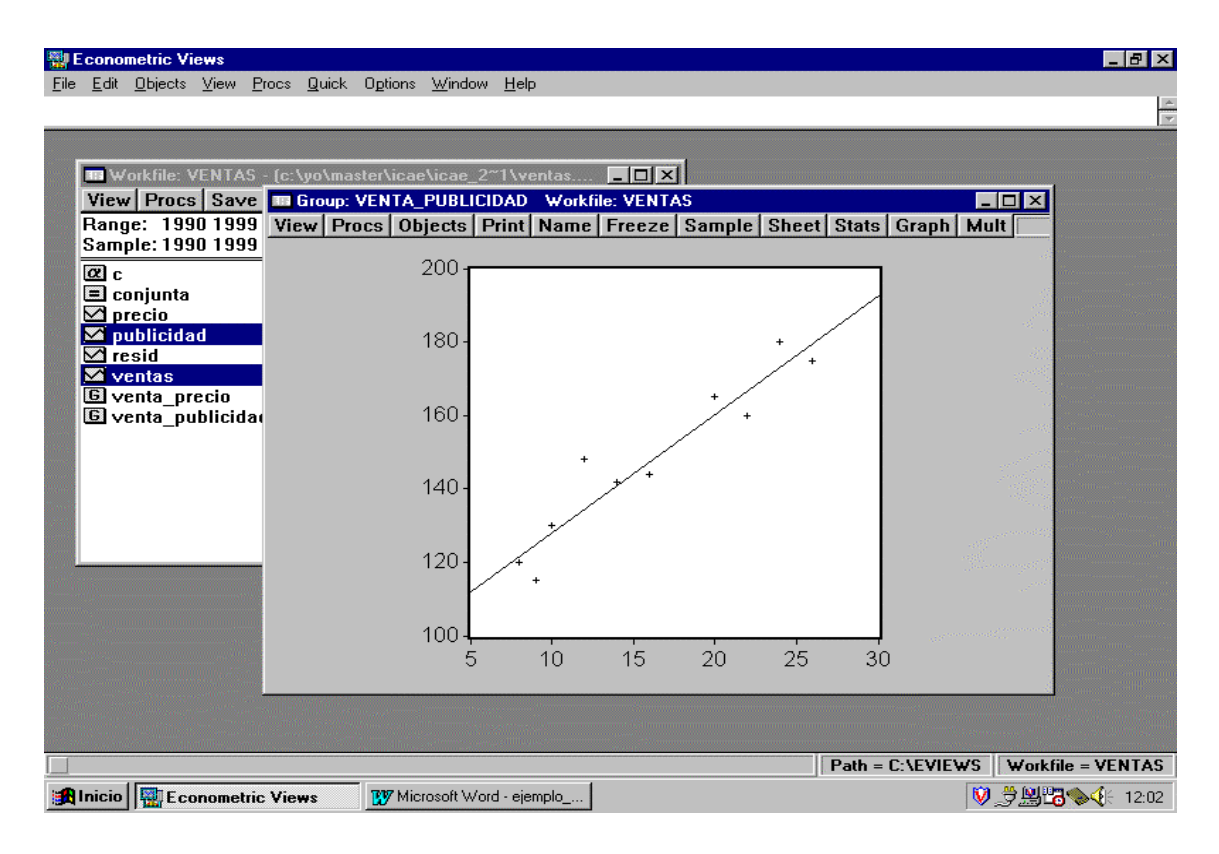

Si se define un grupo con las tres series del análisis (y por ejemplo, lo llamamos *"todas"*), podemos hacer que EV muestre una serie de estadísticos que resuman el grado de relación (lineal) entre las variables. Lo más común es la matriz de correlaciones entre las tres series. Para esto, en *View* se selecciona la opción *Correlations :* 

| 🖏 Econometric Views                                                                                              |                                     |                 |                |               | _ 8 ×                                                                                                    |
|----------------------------------------------------------------------------------------------------|-------------------------------------|-----------------|----------------|---------------|----------------------------------------------------------------------------------------------------|
| <u>File Edit Objects View Procs Quick</u>                                                                        | Options <u>W</u> indow <u>H</u> elp |                 |                |               |                                                                                                    |
|                                                                                                    |                                     |                 |                |               | *                                                                                                    |
|                                                                                                    | Group: TODAS Workfi                 | le: VENTAS      |                |               |                                                                                                    |
|                                                                                                    | SpreadSheet                         | Print Name Free | ze Edit+i- Ins | Del Smnl+t- T | ransnose Tit                                                                                                    |
| Workfile: VENTAS - (c: \yo\maa                                                                                   | Graph                               |                 | VENTAS         | ber omprer 1  |                                                                                                    |
| View Procs Save Snow Fe                                                                                          | Multiple Graphs                     | 8 000000        | 120 0000       | 1             |                                                                                                    |
| Sample: 1990 1999 Defaun                                                                                         | Description Chats                   | 9 000000        | 115 0000       |               |                                                                                                    |
| ampic: 1350 1355                                                                                                 | Descriptive Stats                   | 10,00000        | 130.0000       |               |                                                                                                    |
| C C                                                                                                    | Correlations                        | 14.00000        | 142,0000       |               |                                                                                                    |
| precio                                                                                                    | Co <u>v</u> ariances                | 12.00000        | 148.0000       |               |                                                                                                    |
| publicidad                                                                                                    | Correlogram (1)                     | 16.00000        | 144.0000       |               |                                                                                                    |
| i resid                                                                                                    | Cross Correlation (2)               | 20.00000        | 165.0000       |               |                                                                                                    |
| LE todas                                                                                                    | Cointegration Test                  | 22.00000        | 160.0000       |               |                                                                                                    |
| G venta precio                                                                                                   | <u>G</u> ranger Causality           | 26.00000        | 175.0000       |               |                                                                                                    |
| 🕞 venta_publicidad                                                                                               | Label                               | 24.00000        | 180.0000       |               |                                                                                                    |
| en de la companya de la companya de la companya de la companya de la companya de la companya de la companya de   |                                     |                 |                |               |                                                                                                    |
|                                                                                                    |                                     |                 |                |               |                                                                                                    |
|                                                                                                    |                                     |                 |                |               |                                                                                                    |
|                                                                                                    |                                     |                 |                |               |                                                                                                    |
|                                                                                                    |                                     |                 |                |               |                                                                                                    |
|                                                                                                    |                                     |                 |                |               |                                                                                                    |
|                                                                                                    |                                     |                 |                |               |                                                                                                    |
| and the second second second second second second second second second second second second second second second |                                     |                 |                |               |                                                                                                    |
|                                                                                                    | 100-                                |                 |                | <u> </u>      |                                                                                                    |
|                                                                                                    | 85                                  | 90 95           | 100            | 105           | and a second second second second second second second second second second second second second second second s |
|                                                                                                    |                                     |                 |                |               |                                                                                                    |
|                                                                                                    |                                     |                 |                |               |                                                                                                    |
|                                                                                                    |                                     |                 | Path =         | C:\EVIEWS     | orkfile = VENTAS                                                                                                 |
| 🙀 Inicio 🔤 Econometric Views                                                                                     | W Microsoft Word - ejemplo          |                 |                | V 3           | <b>≌¦¦¦¦i 12:04</b>                                                                                              |

La diagonal principal de dicha matriz de correlaciones es, obviamente, un vector de unos. Por ejemplo, la correlación entre ventas y publicidad es 0,9499 y la de ventas y precio es negativa e igual a -0,9009.

| 🙀 Econometric Views                                                                                                    |                                              |             |              |                                                                                                    | _ 8 ×        |
|----------------------------------------------------------------------------------------------------|----------------------------------------------|-------------|--------------|----------------------------------------------------------------------------------------------------|--------------|
| <u>File Edit O</u> bjects <u>V</u> iew <u>Procs</u> <u>Q</u> uick                                                                                                    | O <u>p</u> tions <u>W</u> indow <u>H</u> elp |             |              |                                                                                                    |              |
|                                                                                                    |                                              |             |              |                                                                                                    |              |
|                                                                                                    | 🚥 Group: TODAS Workfile: V                   | ENTAS       |              |                                                                                                    | - 🗆 🗵        |
| Workfile: VENTAS - {c:\yo\ma:                                                                                                    | View Procs Objects Print                     | Name Freeze | Sample Sheet | Stats Graph                                                                                                    | Mult         |
| View Procs Save Show Fe                                                                                                    | C.                                           | Correlation | n Matrix     | n and an and a second second second second second second second second second second second second second second | 3            |
| Range: 1990 1999 Default                                                                                                    | PRECIO                                       | PUBLICIDAD  | VENTAS       | Star Star Bar                                                                                                    | 1000         |
| Sample: 1990 1999                                                                                                    | PRECIO 1.000000                              | -0.829053   | -0.900943    |                                                                                                    |              |
| @ c                                                                                                    | PUBLICIDAD -0.829053                         | 1.000000    | 0.949928     |                                                                                                    |              |
| El conjunta                                                                                                    | VENTAS -0.900943                             | 0.949928    | 1.000000     |                                                                                                    |              |
|                                                                                                    |                                              |             |              |                                                                                                    |              |
| 🗹 resid                                                                                                    |                                              |             |              |                                                                                                    |              |
| l⊟ todas<br>M ventas                                                                                                    |                                              |             |              |                                                                                                    |              |
| G venta_precio                                                                                                    |                                              |             |              |                                                                                                    |              |
| G venta_publicidad                                                                                                    | -20.                                         |             |              |                                                                                                    |              |
|                                                                                                    |                                              |             |              |                                                                                                    |              |
|                                                                                                    |                                              |             |              |                                                                                                    |              |
|                                                                                                    |                                              |             |              |                                                                                                    |              |
|                                                                                                    |                                              |             |              |                                                                                                    |              |
|                                                                                                    |                                              |             |              |                                                                                                    |              |
|                                                                                                    |                                              |             |              |                                                                                                    |              |
|                                                                                                    | <u> </u>                                     |             | <u> </u>     |                                                                                                    |              |
|                                                                                                    | 100 -                                        |             |              |                                                                                                    |              |
| and the second strengthered and the second strengthered strengthered s | 85 90                                        | 95          | 100 10       | 15                                                                                                    |              |
|                                                                                                    |                                              |             |              |                                                                                                    |              |
|                                                                                                    |                                              |             | 1            | 11                                                                                                    |              |
|                                                                                                    |                                              |             | Path = C:\l  | EVIEWS Workfi                                                                                                    | ile = VENTAS |
| E conometric Views                                                                                                    | W Microsoft Word - ejemplo                   |             |              | ♥♬₩₽                                                                                                    | 3%           |

Siguiendo los mismos pasos, se puede marcar del menú desplegado por *View* la opción *Descriptive Stats* y seleccionar *Common Sample*.

| 👹 Econometric Views                       |                                          |            |                  |           |           | _ 8 ×                                                                        |
|-------------------------------------------|------------------------------------------|------------|------------------|-----------|-----------|------------------------------------------------------------------------------|
| <u>File Edit Objects View Procs Quick</u> | Options <u>W</u> indow <u>H</u> elp      |            |                  |           |           | la la                                                                        |
|                                           |                                          |            |                  |           |           |                                                                              |
|                                           | 🚥 Group: TODAS 🛛 Work!                   | file: VE   | NTAS             |           |           | _ 🗆 🗡                                                                        |
| Workfile: VENTAS - (c:\yo\ma              | <u>S</u> preadSheet                      | Print      | Name Freeze      | Sample Sh | eet Stats | Graph Mult                                                                   |
| View Procs Save Show Fe                   | <u>G</u> raph                            |            | Correlation      | Matrix    |           |                                                                              |
| Range: 1990 1999 Default                  | <u>M</u> uitipie Graphs                  | 10         | PUBLICIDAD       | VENTAS    | 3 (K. 189 |                                                                              |
| Sample: 1990 1999                         | <u>D</u> escriptive Stats →              | <u>C</u> o | mmon sample      | -0.900943 |           | ▲                                                                            |
| Ø C                                       | <u>C</u> rosstab ►                       |            | lividual samples | 0.949928  |           |                                                                              |
| E conjunta                                | Courciances                              | 943        | 0.949928         | 1.000000  |           |                                                                              |
| Discidad                                  | <u>-</u>                                 | -          |                  |           |           |                                                                              |
| 🗹 resid                                   | Lorrelogram (1)<br>Cross Correlation (2) | -          |                  |           |           |                                                                              |
| 6 todas                                   | Cointegration Test                       | -          |                  |           |           |                                                                              |
| G venta precio                            | Granger Causality                        |            |                  |           |           |                                                                              |
| G venta_publicidad                        | Label                                    |            |                  |           |           |                                                                              |
|                                           |                                          |            |                  |           |           |                                                                              |
|                                           |                                          |            |                  |           |           |                                                                              |
|                                           | <u>.</u>                                 |            |                  |           |           |                                                                              |
|                                           |                                          |            |                  |           |           |                                                                              |
|                                           |                                          |            |                  |           |           |                                                                              |
|                                           |                                          |            |                  |           |           | Ţ                                                                            |
|                                           | -                                        |            | 1                |           |           |                                                                              |
|                                           |                                          |            |                  |           |           |                                                                              |
|                                           | 100 4                                    | ~~         | ~                | 100       |           |                                                                              |
|                                           | 85                                       | 90         | 95               | 100       | 105       |                                                                              |
|                                           |                                          |            |                  |           |           |                                                                              |
|                                           |                                          |            |                  | Dett      | CAEVIEWE  | Wedge WINTAG                                                                 |
|                                           |                                          |            |                  | Path =    | C:NEVIEWS | Workfile = VENTAS                                                            |
| Econometric Views                         | Microsoft Word - ejemplo_                |            |                  |           | V         | \$\$\$\$\$\$\$\$\$\$\$\$\$\$\$\$\$\$\$\$\$\$\$\$\$\$\$\$\$\$\$\$\$\$\$\$\$\$ |

| 🖀 Econometric Views                                                                                                    |                  |                   |             |             | _ 8 ×                 |
|----------------------------------------------------------------------------------------------------|------------------|-------------------|-------------|-------------|-----------------------|
| <u>File Edit Objects View Procs Quick Options Windov</u>                                                                                                    | v <u>H</u> elp   |                   |             |             |                       |
|                                                                                                    |                  |                   |             |             | -<br>                 |
| Group: TOD                                                                                                    | AS Workfile: VEN | ITAS              |             |             |                       |
| Workfile: VENTAS - (c:\yo\ma View Procs                                                                                                    | Objects Print I  | Name   Freeze   S | ample Sheet | Stats Graph | Mult                  |
| View Procs Save Show Fe                                                                                                    | PRECIO           | PUBLICIDAD        | VENTAS      | 1225        |                       |
| Range: 1990 1999 Default Mean                                                                                                    | 92.30000         | 16.10000          | 147.9000    |             | <b></b>               |
| Sample: 1990 1999 Median                                                                                                    | 91.00000         | 15.00000          | 146.0000    |             |                       |
| C Maximum                                                                                                    | 102.0000         | 26.00000          | 180.0000    |             |                       |
| E conjunta Minimum                                                                                                    | 86.00000         | 8.000000          | 115.0000    |             |                       |
| M precio Std. Dev.                                                                                                    | 5.498485         | 6.539623          | 22.19835    |             |                       |
| resid Skewness                                                                                                    | 0.52/919         | 0.211958          | -0.036350   |             |                       |
| G todas                                                                                                    | 1.942284         | 1.426199          | 1.642596    |             | []                    |
| Ventas                                                                                                    | 0.020650         | 1 100000          | 0.70020     |             |                       |
| G venta_precio Jarque-Dera                                                                                                    | 0.930650         | 0.674063          | 0.709929    |             |                       |
| Probability                                                                                                    | 0.027531         | 0.574505          | 0.000475    |             | []                    |
| Observation                                                                                                    | e 10             | 10                | 10          |             |                       |
|                                                                                                    |                  | 10                | 10          |             |                       |
|                                                                                                    |                  |                   |             |             |                       |
|                                                                                                    |                  |                   |             |             |                       |
|                                                                                                    | *****            |                   |             |             |                       |
|                                                                                                    |                  |                   |             |             |                       |
|                                                                                                    |                  |                   |             |             |                       |
| 10                                                                                                    |                  |                   |             |             | and the second second |
|                                                                                                    | 85 90            | 95                | 100 10      | 5           |                       |
|                                                                                                    |                  | 00                | 100 10.     | с<br>       |                       |
| energia de la construcción de la construcción de la construcción de la construcción de la construcción de la co<br>Construcción de la construcción de la construcción de la construcción de la construcción de la construcción de l |                  |                   |             |             |                       |
|                                                                                                    |                  |                   | Path = C:\E | VIEWS Workf | ile = VENTAS          |
| 🙀 Inicio 🔛 E conometric Views 😗 Microsoft Wa                                                                                                    | ord - ejemplo    |                   |             | V.785       | <b>∃%⊳∢</b> ⊱ 12:06   |

Se obtiene una tabla resumen de los principales estadísticos descriptivos de las tres series del grupo, usando muestras comunes a todas ellas.

Tan sólo a modo de ejemplo, una vez que se tiene el grupo *"todas"* abierto, es muy sencillo llevar a cabo una regresión entre sus componentes. En *Procs*, seleccionar *Make Equation* y aparecerá una pantalla como las descritas anteriormente.

| 🗱 Econometric Views                       |                         |                     |           |                 |               | _ 8 ×             |
|-------------------------------------------|-------------------------|---------------------|-----------|-----------------|---------------|-------------------|
| <u>File Edit Objects View Procs Quick</u> | Options V               | ∕indow <u>H</u> elp |           |                 |               |                   |
|                                           |                         |                     |           |                 |               | -                 |
|                                           | III Group               | TODAS Workfile      | e: VENTAS |                 |               |                   |
|                                           | View                    | Make Equation       | Ere       | eze Edit+J- Ins | Del Smnl+/- 1 | ransnose Tit      |
| Workfile: VENTAS - (C: Volmas             | ohs                     | Make Vector Autore  |           | VENTAS          |               |                   |
| View Procs Save Slow Fe                   | 1990                    | 100.0000            | 8,00000   | 120.0000        |               |                   |
| Sample: 1990 1999                         | 1991                    | 102.0000            | 9.000000  | 115.0000        |               |                   |
|                                           | 1992                    | 95.00000            | 10.00000  | 130.0000        |               |                   |
| E conjunta                                | 1993                    | 90.00000            | 14.00000  | 142.0000        |               |                   |
| precio                                    | 1994                    | 92.00000            | 12.00000  | 148.0000        |               |                   |
| publicidad                                | 1995                    | 94.00000            | 16.00000  | 144.0000        |               |                   |
| M resid                                   | 1996                    | 88.00000            | 20.00000  | 165.0000        |               |                   |
| ventas                                    | 1997                    | 86.00000            | 22.00000  | 160.0000        |               |                   |
| G venta_precio                            | 1998                    | 90.00000            | 26.00000  | 175.0000        |               |                   |
| G venta_publicidad                        | 1999                    | 86.00000            | 24.00000  | 180.0000        |               |                   |
|                                           |                         |                     |           |                 |               |                   |
|                                           |                         |                     |           |                 |               |                   |
|                                           |                         |                     |           |                 |               |                   |
|                                           |                         |                     |           |                 |               |                   |
|                                           | 134 - 134<br>1758 - 157 |                     |           |                 |               |                   |
|                                           | 100 C 38                |                     |           |                 |               |                   |
|                                           |                         | 4                   |           | 1               | 1             |                   |
|                                           |                         | 100                 |           |                 | N             |                   |
|                                           |                         | 1004                |           | 100             | <b>/</b>      |                   |
|                                           |                         | 60                  | 90 95     | 100             | 105           |                   |
|                                           |                         |                     |           |                 |               |                   |
|                                           |                         |                     |           |                 | C LEVIENCE A  |                   |
|                                           | 1                       |                     | 1         | Path            |               | workfile = VENTAS |
| Econometric Views                         | 🐯 Micros                | oft Word - ejemplo  |           |                 | S. 🔍          | ₩80% 12:06        |

#### VII. SELECIONAR UNA SOLA SERIE

Hacer doble click en cualquier serie del libro de trabajo. Por ejemplo, una vez que se tiene la serie seleccionada, en *View – Histogram and Stats*, aparece el histograma de frecuencia de la serie y un resumen de sus estadísticos muestrales.

| 🚟 Econometric Vie <del>w</del> s                                                                                                    |                                              |                 |                 |              | _ 6               | P ×  |
|----------------------------------------------------------------------------------------------------|----------------------------------------------|-----------------|-----------------|--------------|-------------------|------|
| <u>File Edit Objects View Procs Quick O</u>                                                                                                    | ) <u>p</u> tions <u>W</u> indow <u>H</u> elp |                 |                 |              |                   |      |
|                                                                                                    |                                              |                 |                 |              |                   | *    |
|                                                                                                    |                                              |                 |                 |              |                   |      |
| Workfile: VENTAS - fc:\vo\maste                                                                                                    | Series: VENTAS Wo                            | orkfile: VENTAS |                 |              |                   | ×    |
| View Procs Save Show Fetc                                                                                                    | h SpreadSheet                                | Print Name F    | reeze Edit+/-   | InsDel Smpl+ | /- Label+/- T     | itle |
| Range: 1990 1999 Default E                                                                                                    | q Line <u>G</u> raph                         |                 | VENTAS          |              |                   |      |
| Sample: 1990 1999                                                                                                    | <u>B</u> ar Graph                            | 1               | 2               | 3            | 4                 |      |
| @ c                                                                                                    | Histogram and Stats                          | Last up         | dated: 10/22/00 | ) - 11:18    |                   |      |
| E conjunta                                                                                                    | <u>T</u> abulate •                           | -               |                 |              |                   |      |
|                                                                                                    | <u>C</u> orrelogram                          | 115.0000        | 130.0000        | 142.0000     | 148.0000          |      |
| resid                                                                                                    | <u>U</u> nit Root Test                       | 165.0000        | 160.0000        | 175.0000     | 180.0000          |      |
| G todas                                                                                                    | Label                                        |                 |                 |              |                   | _    |
| G venta precio                                                                                                    |                                              | 1               |                 |              |                   | -    |
| G venta_publicidad                                                                                                    |                                              |                 |                 |              |                   | -    |
|                                                                                                    |                                              |                 |                 |              |                   | -    |
|                                                                                                    |                                              |                 |                 |              |                   | -    |
|                                                                                                    |                                              |                 |                 |              |                   |      |
|                                                                                                    | 1.1.1.1.1.1.1.1.1.1.1.1.1.1.1.1.1.1.1.1.     |                 |                 |              |                   |      |
|                                                                                                    |                                              |                 |                 |              |                   |      |
|                                                                                                    |                                              |                 |                 |              |                   |      |
|                                                                                                    |                                              |                 |                 |              |                   |      |
| Share and the second second seco | -                                            | 1               | 1               | 1            |                   |      |
|                                                                                                    |                                              |                 |                 |              |                   |      |
|                                                                                                    |                                              |                 |                 |              |                   |      |
|                                                                                                    |                                              |                 |                 |              |                   |      |
|                                                                                                    |                                              |                 | Path            | = C:\EVIEWS  | ∀orkfile = VEN1   | AS   |
| 🔀 Inicio 🔛 Econometric Views                                                                                                    | 😿 Microsoft Word - ejemplo                   |                 |                 | و. 🕅         | <b>₩°8%</b> († 12 | 2:19 |

Para poder editar la tabla de datos de una serie (o de un grupo), pulsar pestaña Edit + /- en la barra de herramientas asociada a la serie (o grupo).

| 📸 Econometric Views                                                                                              |                       |                |               |                 |              | _ 8 ×             |
|----------------------------------------------------------------------------------------------------|-----------------------|----------------|---------------|-----------------|--------------|-------------------|
| Elle Edit Objects View Procs Quick Options Window Help                                                           |                       |                |               |                 |              |                   |
|                                                                                                    |                       |                |               |                 |              |                   |
|                                                                                                    |                       |                |               |                 |              |                   |
| Workfile: VENTAS - fc:\vo\m                                                                                      | aster' 🚥 Series       | VENTAS Wor     | kfile: VENTAS |                 |              | - 🗆 ×             |
| View Procs Save Show F                                                                                           | etch View P           | rocs Objects   | Print Name F  | reeze Edit+/-   | InsDel Smpl+ | Label+/- Title    |
| Range: 1990 1999 Defau                                                                                           | lt Eq <b>160</b>      |                |               |                 |              | VENTAS            |
| Sample: 1990 1999                                                                                                |                       | 0              | 1             | 2               | 3            | 4                 |
| C c                                                                                                    |                       |                | Last up       | dated: 10/22/00 | ) - 11:18    | <b></b>           |
| E conjunta                                                                                                    |                       |                |               |                 |              |                   |
| precio<br>publicidad                                                                                             | 1990                  | 120.0000       | 115.0000      | 130.0000        | 142.0000     | 148.0000          |
| resid                                                                                                    | 1995                  | 144.0000       | 165.0000      | 160.0000        | 175.0000     | 180.0000          |
| G todas                                                                                                    | 1                     |                |               |                 |              |                   |
| E venta precio                                                                                                   | 1                     |                |               |                 |              |                   |
| G venta_publicidad                                                                                               | -                     |                |               |                 |              |                   |
|                                                                                                    |                       |                |               |                 |              |                   |
|                                                                                                    |                       |                |               |                 |              |                   |
|                                                                                                    |                       |                |               |                 |              |                   |
|                                                                                                    |                       |                |               |                 |              |                   |
| ·                                                                                                    |                       |                |               |                 |              |                   |
|                                                                                                    |                       |                |               |                 |              |                   |
|                                                                                                    |                       |                |               |                 |              |                   |
|                                                                                                    | 1000 (1000)<br>(1000) | <b>▼</b>       |               |                 |              |                   |
| and the second second second second second second second second second second second second second second second |                       |                |               |                 |              |                   |
|                                                                                                    |                       |                |               |                 |              |                   |
|                                                                                                    |                       |                |               |                 |              |                   |
|                                                                                                    |                       |                |               | Path            | = C:\EVIEWS  | ∀orkfile = VENTAS |
| 🙀 Inicio 🔛 Econometric Views                                                                                     | 🔐 Microsoft V         | Vord - ejemplo |               |                 | V .5         | <b>₩38%</b>       |
|                                                                                                    |                       |                |               |                 |              |                   |

### VIII. TRANSFORMACION DE DATOS

Se pueden generar transformaciones de las series cargadas en el *Workfile*. Por ejemplo, supongamos que se quiere estimar un modelo de regresión *log-lineal*. Para esto, una alternativa es trasformar primero las variables originales tomando logaritmos neperianos y proceder a estimar una ecuación lineal con las nuevas variables. Pulsando la pestaña *Genr* en la barra de herramientas del *Workfile*, se desplegará una ventana como la siguiente:

| Econometric Views<br>File Edit Objects View Procs Quick                                                                                                    | Ogtions <u>W</u> indow <u>H</u> elp                                                                                      | _ 8 ×                              |
|----------------------------------------------------------------------------------------------------|----------------------------------------------------------------------------------------------------|------------------------------------|
| Workfile: VENTAS - (c: \yo\ma<br>View Procs Save Show F<br>Range: 1990 1999 Defaul<br>Sample: 1990 1999<br>C c                                                                                     | aster\icae\icae_2~1\ventas]× <br>etch Store Delete Genr Sample [<br>It Equation: conjunta<br>Generate Series by Equation | ×                                  |
| <ul> <li>□ conjunta</li> <li>☑ Inventas</li> <li>☑ precio</li> <li>☑ publicidad</li> <li>☑ resid</li> <li>⑥ todas</li> <li>☑ ventas</li> <li>⑥ venta_precio</li> <li>⑥ venta_publicidad</li> </ul> | Enter equation: Inventas=log(ventas) Sample: 1990 1999                                                                   |                                    |
|                                                                                                    | Cancel K                                                                                                    | Path = C:\EVIEWS Workfile = VENTAS |
| 😹 Inicio 🔛 Econometric Views                                                                                                    | 👿 Microsoft Word - ejemplo                                                                                               | V 💆 🗒 🔀 🍫 🌾 12:25                  |

En el cuadro blanco se tiene que introducir una instrucción con la siguiente estructura: "nombre de la variable transformada = función (variable a transformar)". Por ejemplo, para tomar el logaritmo neperiano de ventas: lnventas = log(ventas); para hallar la tasa de crecimiento logarítmico: difventas = d(log(ventas)), donde el comando "d(.)" denota el operador primeras diferencias (d(y) = y(t)-y(t-1)).

| Econometric Views<br>File Edit Objects View Procs Quick                                                                                                    | O <u>p</u> tions <u>W</u> indow <u>H</u> elp |                  | <u>_8×</u>        |
|----------------------------------------------------------------------------------------------------|----------------------------------------------|------------------|-------------------|
| Workfile: VENTAS - (c: \yo\ma<br>View Procs Save Show F<br>Range: 1990 1999 Defau<br>Sample: 1990 1999<br>@ c<br>c conjunta<br>Moventas<br>precio<br>publicidad<br>resid<br>6 todas<br>ventas<br>6 venta_precio<br>6 venta_publicidad | Astervisore/issae_2**1/ventas.               |                  |                   |
|                                                                                                    |                                              | Path = C:\EVIEWS | Workfile = VENTAS |
| Econometric Views                                                                                                    | W Microsoft Word - ejemplo                   | N                | _⋽∰ఔ‰∢⊱ 12:26     |

Por tanto, para estimar el modelo log-lineal, una vez generadas las nuevas series en logaritmos (*lnventas, lnprecios y lnpublicidad*), especificaremos una ecuación de la siguiente manera:

| ∰Econometric Views<br>Eile Edit Ωbjects ⊻iew Procs Quick                                                                                                    | O <u>p</u> tions <u>W</u> indow <u>H</u> elp |                  | _8_<br>_          |
|----------------------------------------------------------------------------------------------------|----------------------------------------------|------------------|-------------------|
| ■ Workfile: VENTAS - fe \u03change         View       Equation Specification         Rang       Equation Specification         Samp       Dependent variable folds         @ c       Dependent variable folds         and PDL terms, OR an e       LNVENTAS LNPRECIO         > in       In         > in       Estimation Settings:         > re:       € Least Squares > Isi         Sample:       1990 1999 | ter\icae\icae. 2~1\ventas                    | Image: Cancel    |                   |
|                                                                                                    |                                              |                  |                   |
| Inicia                                                                                                    | 1997 Microsoft Word - eiemplo                | Path = C:\EVIEWS | Workfile = VENTAS |

El resultado de la estimación del modelo log-lineal queda reflejado en la siguiente figura:

| 🕎 E      | conometric View                              | NS                               |                         |                             |                      |                  |                  |                   |
|----------|----------------------------------------------|----------------------------------|-------------------------|-----------------------------|----------------------|------------------|------------------|-------------------|
| Eile     | <u>E</u> dit <u>O</u> bjects <u>\</u>        | /iew <u>P</u> rocs               | Quick Options           | <u>W</u> indow <u>H</u> elp |                      |                  |                  | A                 |
|          |                                              |                                  |                         |                             |                      |                  |                  | <b>1</b>          |
|          |                                              |                                  |                         | · 041 ·                     |                      | 1                |                  |                   |
|          | Workhile: VE                                 | NIA5 - [c:<br>Save Sh            | \yo\master\icae\        | icae_2~1\vent               |                      |                  |                  |                   |
|          | Equation: 11                                 |                                  | Workfile: VENTA         | s                           | an   Sampie          |                  | X                |                   |
|          | View Procs                                   | Objects                          | Print Name F            | reeze Estima                | ate   Forecast       | Stats Resi       | ds               |                   |
|          | LS // Depend<br>Date: 10/22/0<br>Sample: 199 | ent Variat<br>)0 Time:<br>n 1999 | ole is LNVENTA<br>12:31 | S                           |                      |                  |                  |                   |
|          | Included obs                                 | ervations                        | : 10                    |                             |                      |                  |                  |                   |
|          | Varia                                        | able                             | Coefficient             | Std. Error                  | t-Statistic          | Prob.            |                  |                   |
| 10<br>10 | LNPR                                         | ECIO                             | -0.904159               | 0.502566                    | -1.799084            | 0.1150           |                  |                   |
|          | LNPUBL                                       | LICIDAD                          | 0.233053<br>8.446894    | 0.069391<br>2.439305        | 3.358559<br>3.462829 | 0.0121<br>0.0105 |                  |                   |
|          | R-squared                                    |                                  | 0.939431                | Mean depen                  | dent var             | 4.986167         |                  |                   |
|          | Adjusted R-s                                 | quared                           | 0.922126                | S.D. depend                 | ent var              |                  |                  |                   |
|          | Sum squared                                  | l resid                          | 0.042020                | Schwarz crit                | erion                | -5.976499        |                  |                   |
|          | Log likelihoo                                | d                                | 19.14699                | F-statistic                 |                      | 54.28539         |                  |                   |
|          | Durbin-Wats                                  | on stat                          | 2.747558                | Prob(F-statis               | sticj                | 0.000055         |                  |                   |
|          |                                              |                                  |                         |                             |                      |                  |                  |                   |
|          |                                              |                                  |                         |                             |                      |                  |                  |                   |
|          |                                              |                                  |                         |                             |                      |                  |                  |                   |
|          |                                              |                                  |                         |                             |                      |                  |                  |                   |
|          | (1==                                         |                                  |                         |                             |                      |                  | Path = C:\EVIEWS | Workfile = VENTAS |
| ا 🍂      | nicio 🔛 Econ                                 | ometric Vie                      | ws Miero                | isoft Word - ejempl         | o                    |                  | 0                | Ø 🝠 🖳 🐻 🎭 🌾 12:31 |

Para estimar una ecuación con variables transformadas, se podría indicar tal transformación en el propio recuadro de la ecuación. Por ejemplo, para estimar de forma directa el modelo usando las variables en tasas logarítmicas:

| 🔛 Econometric Views                                                                                                    | _ 8 ×             |
|----------------------------------------------------------------------------------------------------|-------------------|
| <u>Eile E</u> dit <u>O</u> bjects <u>V</u> iew <u>P</u> rocs <u>Q</u> uick Options <u>W</u> indow <u>H</u> elp                                                                                                    |                   |
|                                                                                                    |                   |
| Workfie       Equation Specification         View Pro       Equation Specification:         Dependent variable followed by list of regressors including ARMA and PDL terms. OR an explicit equation like Y=c(1)+c(2)*X.       Image: 1         Image: 1       D[LOG(VENTAS)] C D(LOG(PRECIO)) D(LOG(PUBLICIDAD)]       Image: 1         Image: 1       Estimation Settings:       Prob.         Image: 1       Least Squares       ISLS         Image: 1       1990 1999       Image: 1990 1999         Image: 1       Sample: 1990 1999         Image: 1       Sum squared resid       0.026637         Schwarz criterion       -5.090282         Log likelihood       13.43166         F-statistic       1.182679         Durbin-Watson stat       3.330081 |                   |
| Path = C:\EVIEWS                                                                                                    | Workfile = VENTAS |
| Inicio Econometric Views IV Microsoft Word - ejemplo                                                                                                    | 党 🖳 🐻 🍫 🌾 12:33   |

El resultado de la estimación del modelo en tasas logarítmicas se presenta en la siguiente figura:

| Econometric Views<br>File Edit Objects View Pr                                                                                                    | ocs Quick Options <u>W</u> indow                                                                                                    | <u>H</u> elp                                                                    |                                                                                                 |                                                  |                                                                        | _ 8 ×                                                                                                    |
|----------------------------------------------------------------------------------------------------|----------------------------------------------------------------------------------------------------|---------------------------------------------------------------------------------|-------------------------------------------------------------------------------------------------|--------------------------------------------------|------------------------------------------------------------------------|----------------------------------------------------------------------------------------------------|
|                                                                                                    |                                                                                                    |                                                                                 |                                                                                                 |                                                  |                                                                        | (A)                                                                                                    |
| Workfile: VENTAS<br>View Procs Save<br>Range: 1990 1999<br>Sample: 1990 1999<br>@ c<br>c cnjunta                                                                                                    | Equation: DIFCONJUNTO<br>View Procs Objects Pr<br>LS // Dependent Variable<br>Date: 10/22/00 Time: 1<br>Sample(adjusted): 1991<br>Included observations: 5 | Workfile: VE<br>rint Name F<br>e is D(LOG(VE<br>2:33<br>1999<br>9 after adjusti | NTAS<br>reeze Estima<br>NTAS))<br>ng endpoints                                                  | te   Forecast                                    | _  □ ><br>Stats Resid                                                  | 5<br>5                                                                                                    |
| Inprecio                                                                                                    | Variable                                                                                                    | Coefficient                                                                     | Std. Error                                                                                      | t-Statistic                                      | Prob.                                                                  | Suburna Suburna Suburna Suburna Suburna Suburna Suburna Suburna Suburna Suburna Suburna Suburna Suburna Suburna<br>Suburna Suburna Suburna Suburna Suburna Suburna Suburna Suburna Suburna Suburna Suburna Suburna Suburna Suburna |
| <ul> <li>✓ Inpublicidad</li> <li>✓ Inventas</li> <li>■ logconjunto</li> <li>✓ precio</li> <li>✓ publicidad</li> <li>✓ resid</li> <li>G todas</li> <li>✓ ventas</li> <li>G venta_precio</li> <li>G venta_publicidat</li> </ul> | C<br>D(LOG(PRECIO))<br>D(LOG(PVBLICIDAD))                                                                                                    | 0.027184<br>-0.784378<br>0.038690                                               | 0.029319<br>0.535162<br>0.149014                                                                | 0.927172<br>-1.465683<br>0.259640                | 0.3896<br>0.1931<br>0.8038                                             |                                                                                                    |
|                                                                                                    | R-squared<br>Adjusted R-squared<br>S.E. of regression<br>Sum squared resid<br>Log likelihood<br>Durbin-Watson stat                                         | 0.282756<br>0.043675<br>0.066629<br>0.026637<br>13.43166<br>3.330081            | Mean depend<br>S.D. depende<br>Akaike info cr<br>Schwarz crite<br>F-statistic<br>Prob(F-statist | lent var<br>ent var<br>riterion<br>erion<br>tic) | 0.045052<br>0.068134<br>-5.156023<br>-5.090282<br>1.182679<br>0.368978 |                                                                                                    |
|                                                                                                    |                                                                                                    |                                                                                 |                                                                                                 | Pat                                              | h = C:\EVIEWS                                                          | Workfile = VENTAS                                                                                                    |
| E conometric                                                                                                    | Views Microsoft Word                                                                                                    | - ejemplo                                                                       |                                                                                                 |                                                  | V                                                                      | _ <b>党<u>⊯</u>∎⊚∢</b> € 12:34                                                                                                    |

### IX. CONTRASTES SOBRE LOS COEFICIENTES

Para contrastar cualquier restricción lineal sobre los parámetros del modelo, se selecciona la opción *View* en la pantalla de la ecuación correspondiente. Entonces, EV desplegará la siguiente caja de diálogos. Seleccionar la opción *Coefficient Test* y posteriormente *Wald Coefficient Restrictions*.

| Econome <u>File</u>                                                                                                    | e <mark>tric Views</mark><br>]bjects ⊻iew <u>P</u> rocs <u>Q</u> uick                                                                                                    | Options <u>W</u> indow <u>H</u> elp                                                                                                    | × a _                                                                                            |
|----------------------------------------------------------------------------------------------------|----------------------------------------------------------------------------------------------------|----------------------------------------------------------------------------------------------------|--------------------------------------------------------------------------------------------------|
| View<br>Range<br>Samp<br>Ø c<br>C dif<br>J inp<br>J i inp<br>J I inp<br>J I inp J I inp<br>J I inp J I inp J I in | Equation: CONJUNTA     Regresentations     Estimation Output     Actual, Fitted, Residual +     Coyariance Matrix     Coefficient Tests     Residual Tests     Stability Tests     Label     PRECIO     PUBLICIDAD     R-squared     Adjusted R-squared     S.L. of regression     Sum squared resid     Log likelihood     Durbin-Watson stat | Workfile: VENTAS           Print         Name         Freeze         Estimate         Forecast         Sta           ple is VENTAS         12:37         Ite is VENTAS         Ite is VENTAS         Ite is VENTAS         Ite is VENTAS           @mitted Variables - Likelihood Ratio         Ite is tic         Ite is tic | Prob.<br>10079<br>10079<br>10049<br>7.9000<br>19835<br>21275<br>12050<br>43983<br>00043<br>00043 |
| Inicio                                                                                                    | Econometric Views                                                                                                    | 1897 Microsoft Word - eiemplo                                                                                                    |                                                                                                  |

Al hacerlo, EV desplegará la siguiente pantalla:

| x Econometric Views<br>File Edit Objects View Procs Quick Options Window Help | ×  |
|-------------------------------------------------------------------------------|----|
| Workfilt: YENIAS - (c:\yo\masterice2':1\ventus                                | AS |
|                                                                               | 40 |

En el recuadro blanco se introducen las restricciones (a contrastar) separadas por comas. Por ejemplo, si uno está interesado en contrastar la existencia de rendimientos constantes a escala en una determinada función de producción, se debe introducir en el recuadro blanco la siguiente instrucción: c(2)+c(3)=1; si se quiere contrastar la significación conjunta de las pendientes del modelo: c(2)=c(3)=0 (o c(2)=0, c(3)=0).

Posteriormente, EV desplegará la siguiente pantalla, donde aparece el valor de los estadísticos "F" y el asintótico de "*Wald*" (en el ejemplo, hemos contrastado la significación conjunta de las pendientes del modelo).

| Econometric<br><u>File E</u> dit <u>O</u> bjec                                                                                                    | <b>Views</b><br>:ts <u>V</u> iew <u>P</u> rocs <u>Q</u> uick                                                                                                    | Options <u>W</u> indov                                                                                                    | v <u>H</u> elp |                                              |                                       |
|----------------------------------------------------------------------------------------------------|----------------------------------------------------------------------------------------------------|----------------------------------------------------------------------------------------------------|----------------|----------------------------------------------|---------------------------------------|
|                                                                                                    |                                                                                                    |                                                                                                    |                |                                              | ×                                     |
| Workfild<br>View Pro<br>Range: 1<br>Sample: 1<br>@ c<br>= conjur<br>difconj<br>Inprec<br>Inpublic<br>Invent<br>G logcon<br>precio<br>D public<br>todas<br>venta<br>G venta<br>G venta | VENTAS (c:\yo\m<br>cs Save Show F<br>990 1999 Defau<br>Equation: CONJU<br>View Procs Obje<br>Wald Test:<br>Equation: CONJUI<br>Null Hypothesis:<br>F-statistic<br>Chi-square | ester\icae\icae<br>etch Store Do<br>It Equation: cor<br>NTA Workfile: V<br>cts Print Nan<br>VTA<br>C[2]=0<br>C[3]=0<br>58.43983<br>116.8797 | 2°11 ventas.   | ate   Forecast   Sta<br>0.000043<br>0.000000 | ats Resids                            |
| Hangin Inicia                                                                                                    | conometric Vier-                                                                                                    | 1917 Microsoft W                                                                                                    | ord - eiemplo  |                                              | Path = C:\EVIEWS    Workfile = VENTAS |
| Bel micio                                                                                                    | CONOMIGUIC VIEWS                                                                                                    | Microsoft Wt                                                                                                    | na - elempio"  |                                              | ♥ ≥> ≝□□ ♥♥ 12:40                     |

En el siguiente ejemplo, se contrasta si los coeficientes asociados a la variable "*publicidad*" y "*precio*" son iguales en magnitud (es decir, si suman cero).

| Econometric                                                                                                    | <b>Views</b><br>ts View Procs Quick                                                                                                    | : Aptions Window                                                                                                    | v Help                                                                                                    |                      |                   | _ 8 ×            |
|----------------------------------------------------------------------------------------------------|----------------------------------------------------------------------------------------------------|----------------------------------------------------------------------------------------------------|----------------------------------------------------------------------------------------------------|----------------------|-------------------|------------------|
| Filo Fax Optoo                                                                                                    | (0 TION TION Zaio)                                                                                                    |                                                                                                    |                                                                                                    |                      |                   | *                |
| Workfild<br>View Pro<br>Range: 1<br>Sample: 1<br>Ø c<br>C Conjuli<br>difconj<br>Inprec<br>Inpubl<br>Invent<br>I logcon<br>precio<br>publici<br>Tesid<br>G todas<br>Vventas<br>G venta<br>G venta | VENTAS (c:\yo\m<br>cs Save Show F<br>990 1999 Defau<br>Fequation: CONJU<br>View Procs Obje<br>Wald Test:<br>Equation: CONJU<br>Null Hypothesis:<br>F-statistic<br>Chi-square | aster/icae/icae<br>ietch   Store   Dr<br>It Equation: con<br>NTA Workfile: Y<br>ccts   Print   Nan<br>NTA<br>C(2)+C(3)=0<br>0.419165<br>0.419165 | 2 1\ventas [<br>elete   Genr   Samp<br>ijunta<br>/ENTAS<br>ne   Freeze   Estim<br>Probability<br>Probability | 0.538000<br>0.517354 | ■ ×<br>ats Resids |                  |
| inicio 🔛 E                                                                                                    | conometric Views                                                                                                    | Microsoft W                                                                                                    | ord - ejemplo                                                                                                |                      |                   | <b>€</b> € 12:41 |

# X. COEFICIENTES SIMPLES Y PARCIALES DE REGRESIÓN Y DETERMINACIÓN

Los coeficientes simples de regresión y determinación se obtienen al regresar la variable endógena (Ventas) sobre cada una de las potencialmente explicativas (Publicidad y Precio). El primero es la pendiente del modelo y el segundo el coeficiente de determinación (el R2) asociado a la ecuación. Los resultados son los siguientes:

| 🖏 Econometric Views                   |                                          |                  |                 |               |               | _ 8 ×                                                                                                    |
|---------------------------------------|------------------------------------------|------------------|-----------------|---------------|---------------|----------------------------------------------------------------------------------------------------|
| <u>File Edit Objects View Procs Q</u> | uick Options <u>W</u> indow <u>H</u> elp |                  |                 |               |               |                                                                                                    |
| 1                                     |                                          |                  |                 |               |               | A.                                                                                                    |
|                                       | Group: VENTA PUBLICIDA                   | D Workfile: VE   | ATAS            |               |               |                                                                                                    |
|                                       |                                          | DUDU W IC        | VENTAC          |               |               |                                                                                                    |
| Workfile: VENTAS - [c:                | Equation: EQ_SIMPLE                      | PUBLI Workfile   | : VENTAS        |               |               |                                                                                                    |
| View Procs Save Sh                    | View   Procs   Objects                   | Print   Name   F | reeze   Estimat | e Forecast    | Stats   Res   | sids                                                                                                    |
| Range: 1990 1999                      | LS // Dependent Variat                   | ole is VENTAS    |                 |               |               |                                                                                                    |
| Sample: 1990 1999                     | Date: 10/22/00 Time:                     | 12:48            |                 |               |               |                                                                                                    |
| C                                     | Sample: 1990 1999                        | . 10             |                 |               |               | ······                                                                                                    |
| E conjunta                            |                                          | . 10             |                 |               |               |                                                                                                    |
| eq simple precio                      | Variable                                 | Coefficient      | Std. Error      | t-Statistic   | Prob.         |                                                                                                    |
| 🔳 eq_simple_publi 【                   |                                          |                  |                 |               |               |                                                                                                    |
|                                       | PUBLICIDAD                               | 3.224474         | 0.374997        | 8.598667      | 0.0000        |                                                                                                    |
| M Inpublicidad                        | C                                        | 95.90597         | 0.470192        | 14.03510      | 0.0000        | and and a second second s                                                                                                    |
|                                       | R-squared                                | 0.902364         | Mean depend     | ent var       | 147.9000      | 23                                                                                                    |
| 🗹 precio                              | Adjusted R-squared                       | 0.890160         | S.D. depende    | nt var        | 22.19835      |                                                                                                    |
| G precio_publicida                    | S.E. of regression                       | 7.357016         | Akaike info cri | iterion       | 4.168165      | and the second second s |
| publicidad                            | Sum squared resid                        | 433.0055         | Schwarz crite   | rion          | 4.228682      |                                                                                                    |
| M resid ven pre                       | Durbin-Watson stat                       | 2 262896         | Prob(F-statisti | ic)           | 13.93707      |                                                                                                    |
| Tesid_veii_pie                        |                                          | 2.202030         |                 |               | 0.000020      | and a set of the second second |
|                                       |                                          |                  |                 |               |               |                                                                                                    |
|                                       |                                          |                  |                 |               |               |                                                                                                    |
|                                       |                                          |                  |                 |               |               |                                                                                                    |
|                                       |                                          |                  |                 |               |               |                                                                                                    |
|                                       |                                          |                  |                 |               |               |                                                                                                    |
|                                       |                                          |                  |                 |               |               |                                                                                                    |
|                                       |                                          |                  |                 |               |               |                                                                                                    |
|                                       |                                          |                  |                 | Path - CAE    |               |                                                                                                    |
|                                       |                                          | . 1              |                 | 1 aui - C. VE |               |                                                                                                    |
| Econometric Views                     | Microsoft Word - ejem                    | plo              |                 |               | ♥. <u>₹</u> £ | ≝⊡₀%®-{}: 12:49                                                                                                    |

| 🗱 Econometric Views                                                                                                    |                                                                                                    |                                                                                                    |                                                                                                    |                   |
|----------------------------------------------------------------------------------------------------|----------------------------------------------------------------------------------------------------|----------------------------------------------------------------------------------------------------|----------------------------------------------------------------------------------------------------|-------------------|
| <u>File Edit Objects View Procs Quick</u>                                                                                                    | Options <u>W</u> indow <u>H</u> elp                                                                                                    |                                                                                                    |                                                                                                    |                   |
| 1                                                                                                    |                                                                                                    |                                                                                                    |                                                                                                    | × ×               |
| Workfile: VENTAS - [c:\yo\mass         View       Procs         Range: 1991         Sample: 1991         Ø c         © conjunta         © difconjunt         Inprecio         Inpublicid         Ø precio         P precio         P precio         Ø precio         Ø todas         Ø ventas         Ø venta         Ø venta | Interviewer in the second second seco | Std. Error t-Statistic<br>0.619383 -5.872399<br>57.26030 8.445984<br>Mean dependent var<br>S.D. dependent var<br>Akaike info criterion<br>Schwarz criterion<br>F-statistic<br>Prob(F-statistic) | ×<br>×<br>Stats Resids<br>Prob.<br>0.0004<br>0.0000<br>147.9000<br>22.19835<br>4.824964<br>4.885481<br>34.48507<br>0.000373 |                   |
|                                                                                                    |                                                                                                    | 1                                                                                                    | Path = C:\EVIEWS                                                                                                    | Workfile = VENTAS |
| Econometric Views                                                                                                    | Microsoft Word - ejemplo                                                                                                    |                                                                                                    | V                                                                                                    | ್ರಶ 💾 📷 👒 🌾 12:45 |

Nótese que los coeficientes de regresión simple son distintos a los coeficientes resultantes cuando se estimaba el modelo conjuntamente. La razón de esta diferencia está en que las dos variables exógenas son significativas para explicar la evolución de la endógena y, además, están correlacionadas entre sí.

Los coeficientes de regresión parciales coinciden con las pendientes obtenidas en la regresión conjunta estimada anteriormente. Sin embargo, los coeficientes de determinación parcial se tienen que obtener de forma indirecta, ya que el que se obtuvo en la regresión conjunta es lo que llamamos coeficiente de determinación global.

El cálculo de los coeficientes parciales se obtiene regresando variables ortogonales al resto de variables explicativas. Por ejemplo, si quiere calcular el coeficiente parcial entre ventas y publicidad, se han de regresar primero ambas variables sobre la variable precios. Los residuos resultantes son ortogonales a esta variable, ya que son el resultado de descontar de ambas variables el efecto de la variable precio. Finalmente, al regresar los residuos resultantes de la ecuación de ventas sobre la de publicidad, obtendremos los coeficientes de determinación (el R2 resultante) y el coeficiente de regresión parcial (la pendiente del modelo).

De este modo, un paso previo es guardar la serie de residuos de las regresiones simples entre ventas y precios, y publicidad y precios. Para esto, en *Procs*, seleccionamos la opción *Make Residual Series*.

| Bile Edit Objects Views                                                                                                    | / <u>P</u> rocs <u>Q</u> uick O <u>p</u> tions <u>W</u>                                                                                                    | indow <u>H</u> elp                    |                                                                                                    |                                                                                      |                                                                                                    |                   |
|----------------------------------------------------------------------------------------------------|----------------------------------------------------------------------------------------------------|---------------------------------------|----------------------------------------------------------------------------------------------------|--------------------------------------------------------------------------------------|----------------------------------------------------------------------------------------------------|-------------------|
|                                                                                                    |                                                                                                    |                                       |                                                                                                    |                                                                                      |                                                                                                    | A                 |
| Workfile: VENT<br>View Procs<br>Range: 1991<br>Sample: 1991<br>Ø c<br>e conjunt<br>difconjunt<br>e eq_simple<br>Inprecio<br>Inpublicida<br>precio<br>g precio<br>g precio<br>precio<br>g precio<br>precio<br>g precio<br>g precio<br>ventas | AS - (c: \yo\master\icae\ic<br>Group: VENTA_PRECIO<br>Equation: EQ_SIMPLE<br>View Specify/Estimate<br>Eorecast<br>Make Regressor<br>Make Regressor<br>Negressor<br>Make Regressor<br>Make Regressor<br>Make Regressor<br>Make Regressor<br>Make Regressor<br>Make Regressor<br>Make Regressor<br>Negressor<br>Make Regressor<br>Make Regressor<br>Negressor<br>Make Regressor<br>Negressor<br>Make Regressor<br>Negressor<br>Make Regressor<br>Negressor<br>Make Regressor<br>Negressor<br>Make Regressor<br>Negressor<br>Negress | ae_2~1\ventas<br>Workfile: VENTAS<br> | ile: VENTAS<br>reeze Estimate<br>Std. Error<br>0.619383<br>57.26030<br>Mean depender<br>Akaike info crit<br>Schwarz criter<br>F-statistic<br>Prob(F-statistic | E Forecast<br>t-Statistic<br>-5.872399<br>8.445984<br>ent var<br>terion<br>ion<br>c) | _ □ ×<br>_ □ ×<br>Stats Resids<br>Prob.<br>0.0004<br>0.0000<br>147.9000<br>22.19835<br>4.824964<br>4.885481<br>34.48507<br>0.000373 |                   |
|                                                                                                    |                                                                                                    |                                       |                                                                                                    |                                                                                      |                                                                                                    |                   |
|                                                                                                    |                                                                                                    |                                       |                                                                                                    |                                                                                      |                                                                                                    |                   |
|                                                                                                    |                                                                                                    |                                       |                                                                                                    |                                                                                      | Path = C:\EVIEWS                                                                                                    | Workfile = VENTAS |
| 🛃 Inicio 🔛 Econom                                                                                                    | etric Views 🛛 🕎 Microso                                                                                                    | oft Word - ejemplo                    |                                                                                                    |                                                                                      | 5                                                                                                    | 🌶 党 🔛 🛅 🍫 🌾 12:46 |

Con esto, se genera una nueva serie que podremos renombrar (por ejemplo, *resid\_ven\_pre*, es decir, los residuos generados al regresar ventas sobre precios).

| Ele Edit Objects Views<br>File Edit Objects View Procs Quick Options Window Help                                                                                                    | _ 8 ×      |
|----------------------------------------------------------------------------------------------------|------------|
| The Fax Schools Terr Less Saley officies Turget Teb                                                                                                    | A.         |
| Workfile: VENTAS - (c:\yo\master\icae\icae_2^" \ventas         View Procs       Group: VENTA_PRECIO         Workfile: VENTAS         Bange: 199         Sample: 199         View Procs         Conjunta         eq_simpli         Imprecio         Impublicid         Imprecio         Impublicid         Imprecio         Imprecio         Imprecio         Imprecio         Imprecio         Impublicid         Imprecio         Imprecio         Imprecio         Imprecio         Imprecio         Impublicid         Imprecio         Imprecio         Imprecio         Imprecio         Imprecio         Impublicid         Imprecio         Imprecio         Imprecio         Imprecio         Imprecio         Impublicid         Imprecio         Imprecio         Imprecio         Imprecio         Imprecio         Imprecio         Imprecio         Imprecio         Imprecio< | e = VENTAS |
| 🙀 Inicio 🔛 Econometric Views 👔 Microsoft Word - ejemplo                                                                                                    | ♦♦€ 12:47  |

Una vez generadas las series de residuos resultantes de las regresiones simples comentadas anteriormente,

| 🙀 Econometric Vie <del>w</del> s                                                                                                    |                   |
|----------------------------------------------------------------------------------------------------|-------------------|
| <u>File E</u> dit <u>O</u> bjects <u>V</u> iew <u>Procs</u> <u>Q</u> uick Options <u>W</u> indow <u>H</u> elp                                                                                                    |                   |
|                                                                                                    |                   |
| Workfile: VENTAS - (c:\yo\master\icae\icae_2"1\ventas         View       Procs       Save       Show       Fetch       Store       Delete       Genr       Sample         Range:       1990       1999       Default Equation: conjunta         Sample:       1990       1999         Ø c       Image: res       Ven pre         © c       Image: res       Ven pre         © difconjunto       Image: res       Ven puble         © eq_simple_publi       Ventas       Ventas         Inprecio       Image: venta_precio       Ventas         Inpublicidad       Venta_publicidad       Venta_publicidad         Image:       publicidad       Ventas       Ventas         Ingconjunto       Image:       Ventas       Ventas         Image:       publicidad       Ventas       Ventas         Image:       publicidad       Ventas       Ventas       Ventas         Image:       publicidad       Ventas       Ventas       Ventas       Ventas         Image:       publicidad       Ventas       Ventas       Ventas       Ventas       Ventas       Ventas       Ventas       Ventas       Ventas       Ventas       Ventas       Ventas <td< th=""><th></th></td<> |                   |
|                                                                                                    |                   |
|                                                                                                    |                   |
|                                                                                                    |                   |
|                                                                                                    | Path = C:\E\IE\VC |
| Econometria Viewa                                                                                                    |                   |

se realiza el siguiente conjunto de regresiones para calcular los coeficientes de regresión parcial:

| 🕎 E conometric                                  | Views                                                     |                               |                |                   |              |                                                                                                    | _ 8                   | ×  |
|-------------------------------------------------|-----------------------------------------------------------|-------------------------------|----------------|-------------------|--------------|----------------------------------------------------------------------------------------------------|-----------------------|----|
| <u>File Edit O</u> bjec                         | ts <u>V</u> iew <u>P</u> rocs <u>Q</u> uick O <b>p</b> ti | ons <u>W</u> indow <u>H</u> e | lp.            |                   |              |                                                                                                    |                       |    |
|                                                 |                                                           |                               |                |                   |              |                                                                                                    |                       | A  |
|                                                 |                                                           |                               |                |                   |              |                                                                                                    |                       |    |
|                                                 |                                                           |                               |                |                   |              |                                                                                                    |                       |    |
| Workfile                                        | :: VENTAS - (c:\yo\master\                                | icae\icae_2~1\\               | ventas 💶 🗖     | <b>프</b>          |              |                                                                                                    |                       |    |
| View Pro                                        | cs Save Show Fetch                                        | Store Delete                  | Genr Sample    |                   |              |                                                                                                    |                       |    |
| Range: 1                                        | 990 1999 Default Equ                                      | uation: Untitled              |                |                   |              |                                                                                                    |                       |    |
| Sample: I                                       | Equation: UNTITLED                                        | Workfile: VENTA               | \S             |                   | _ 🗆 ×        | ]                                                                                                    |                       |    |
| <u>a</u> c                                      | View Procs Objects                                        | Print Name F                  | reeze Estimat  | e Forecast        | Stats Reside |                                                                                                    |                       |    |
| = conjur                                        | IS // Dependent Variah                                    | le is BES VEN                 |                |                   |              |                                                                                                    |                       |    |
| eq sir                                          | Date: 10/22/00 Time:                                      | 12:53                         |                |                   |              |                                                                                                    |                       |    |
| eq_sir                                          | Sample: 1990 1999                                         |                               |                |                   |              |                                                                                                    |                       |    |
| Inprec                                          | Included observations:                                    | : 10                          |                |                   |              |                                                                                                    |                       |    |
|                                                 | Wariahla                                                  | Coefficient                   | Otd Error      | t Ctatiatia       | Drah         | ·····                                                                                                    |                       |    |
|                                                 | Vallable                                                  | COEIIICIEIII                  | Stu. LITU      | Foldusut          | FIUD.        | on and a second second s |                       |    |
| precio                                          | RES PUB PRE                                               | 2.203809                      | 0.510186       | 4.319619          | 0.0025       |                                                                                                    |                       |    |
| G precio                                        | C                                                         | 4.55E-14                      | 1.769889       | 2.57E-14          | 1.0000       |                                                                                                    |                       |    |
|                                                 |                                                           | 0 00015                       | Maan danand    |                   | A EEE 14     |                                                                                                    |                       |    |
|                                                 | Adjusted B-squared                                        | 0.653515                      | S D denende    | ent var<br>nt var | 9.632688     |                                                                                                    |                       |    |
| p.                                              | S.E. of regression                                        | 5.596879                      | Akaike info cr | iterion           | 3.621275     |                                                                                                    |                       |    |
|                                                 | Sum squared resid                                         | 250.6004                      | Schwarz crite  | rion              | 3.681792     |                                                                                                    |                       |    |
|                                                 | Log likelihood                                            | -30.29576                     | F-statistic    |                   | 18.65911     |                                                                                                    |                       |    |
|                                                 | Durbin-Watson stat                                        | 2.549146                      | Prob(F-statist | icj               | 0.002547     |                                                                                                    |                       |    |
|                                                 |                                                           |                               |                |                   |              |                                                                                                    |                       |    |
|                                                 |                                                           |                               |                |                   |              |                                                                                                    |                       |    |
| o millik otas (j. 1997)<br>Strangesta (s. 1997) |                                                           |                               |                |                   |              | Constanting of the                                                                                                    |                       |    |
|                                                 |                                                           |                               |                |                   |              |                                                                                                    |                       |    |
|                                                 |                                                           |                               |                |                   | Path = C     | VEVIEWS                                                                                                    | Workfile = VENT       | 15 |
|                                                 |                                                           | Microsoft ) (ord              | iometo I       |                   |              |                                                                                                    | ·····                 | 50 |
| E INICIO                                        |                                                           | Microsoft Word - e            | empio          |                   |              |                                                                                                    | Sh <b>⊒r0 ⊗√</b> ⊂ 15 | 93 |

| 🕎 E          | conometric Vie                                                                                                    | WS .                            |                                                                                                    |                                                                                                    |                                                                                                    |                                                                                                    |                                                                                                    |                                                                                           |                                       |          |            | _ 8 ×      |
|--------------|----------------------------------------------------------------------------------------------------|---------------------------------|----------------------------------------------------------------------------------------------------|----------------------------------------------------------------------------------------------------|----------------------------------------------------------------------------------------------------|----------------------------------------------------------------------------------------------------|----------------------------------------------------------------------------------------------------|-------------------------------------------------------------------------------------------|---------------------------------------|----------|------------|------------|
| <u>F</u> ile | <u>E</u> dit <u>O</u> bjects                                                                                                    | ⊻iew <u>P</u> rocs              | <u>Q</u> uick                                                                                                    | Options                                                                                                | Window                                                                                                    | <u>H</u> elp                                                                                              |                                                                                                    |                                                                                           |                                       |          |            |            |
| I            |                                                                                                    |                                 |                                                                                                    |                                                                                                    |                                                                                                    |                                                                                                    |                                                                                                    |                                                                                           |                                       |          |            | *          |
|              | Workfile: V<br>View Procs<br>Range: 1999<br>Sample: 1999<br>C C<br>c conjunta<br>eq_simpl<br>Inprecio<br>Inpublicid<br>Inpublicid<br>Inventas<br>Inventas<br>Inprecio<br>precio_pu<br>precio_pu<br>resid | R-squart<br>Sample:<br>Included | n: UNT<br>ocs Of<br>penden<br>/22/00<br>0bserv<br>Variabl<br>S_PRE_<br>C<br>2d<br>R-squa<br>egressi<br>ared re<br>ihood<br>Vatson | TLED A<br>pjects F<br>t Variab<br>Time: '<br>999<br>vations:<br>e<br>PUB<br>ared<br>on<br>esid<br>stat | Vorkfile:<br>Print Na<br>le is RE<br> 2:55<br>10<br>Coeffi<br>-1.46<br>-3.40<br>0.42<br>0.34<br>5.59<br>250.<br>-30.2<br>2.54 | VENTA<br>me Fi<br>S_VEN<br>cient<br>4234<br>0E-15<br>1253<br>8910<br>6879<br>6004<br>9576<br>9576<br>9146 | S<br>reeze Estima<br>PUB<br>Std. Error<br>0.606790<br>1.769889<br>Mean depen<br>S.D. depend<br>Akaike info c<br>Schwarz crit<br>F-statistic<br>Prob(F-statis | t-Statistic<br>-2.413084<br>-1.92E-15<br>dent var<br>ent var<br>riterion<br>erion<br>tic) | ■ ■ ■ ■ ■ ■ ■ ■ ■ ■ ■ ■ ■ ■ ■ ■ ■ ■ ■ | ×<br>ids |            |            |
|              |                                                                                                    |                                 |                                                                                                    |                                                                                                    |                                                                                                    |                                                                                                    |                                                                                                    |                                                                                           | Dath - Cd                             | EVIENCE  | )u(orkfil- | - VENTAS   |
|              | · · 1                                                                                                    |                                 |                                                                                                    |                                                                                                    |                                                                                                    |                                                                                                    | 1                                                                                                    |                                                                                           | rati = c.v                            |          |            | - VENTAS   |
| <b>B</b>     | nicio 🔛 🔛 Eco                                                                                                    | nometric Vie                    | ws.                                                                                                    | 😗 Mier                                                                                                 | osoft Word                                                                                                    | - ejemplo                                                                                                 | D                                                                                                    |                                                                                           |                                       | V        | 386        | ≽Չէ։ 12։55 |

## XI. REGRESIONES DE VARIABLES CON TENDENCIA

En ocasiones, es interesante regresar variables de las que se ha extraído una tendencia temporal. La instrucción para que, como regresor, incluyamos una tendencia determinista en el modelo es la función @TREND(1990), donde 1990 está indicando el comienzo de la tendencia.

| File Edit Objects View Procs Quick Options Window Help  Workfile: VENT Equation: TENDENCIA Workfile: VENTAS  View Equation Specification: Equation Specification:                                                                                                    | Lats Resids                                                                                                    |
|----------------------------------------------------------------------------------------------------|----------------------------------------------------------------------------------------------------|
| Dependent variable followed by list of regressors including ARMA and PDL terms, OR an explicit equation like Y=c(1)+c(2)*X.         Ventas C PRECIO PUBLICIDAD @TREND(1990)         Int         Estimation Settings:         Least Squares < ISLS < GMM < ARCH < Logit < Probit         Sample:         1990 1999 | Prob.           0.0174           0.754           0.5900           0.1602           47.9000           2.19835           565116 |
| Sum squared resid<br>Log likelihood<br>Durbin-Watson stat<br>Sum squared resid<br>-28.51497<br>3.142792<br>Prob(F-statistic)                                                                                                    | 3.786150<br>48.53701<br>0.000134                                                                                              |
| Econometric Views                                                                                                    | Path = C:\EVIEWS         Workfile = VENTAS           ♥         ♥         ₩         0         €         12:59                  |

| 🕎 E      | conor                                                                                         | netric Vi                                                                                                    | ews                                                                                |                                  |                                                                                                    |                                                                                                    |                                                                                                    |                                                                                                    |                                                                                                    |                                                                                                    |                                                                                     |                                                                                                    |                                                                                                |                                                                |                                                                                                    |                                                                                                    |              |          |    |               | _ 5           | ×    |
|----------|-----------------------------------------------------------------------------------------------|----------------------------------------------------------------------------------------------------|------------------------------------------------------------------------------------|----------------------------------|----------------------------------------------------------------------------------------------------|----------------------------------------------------------------------------------------------------|----------------------------------------------------------------------------------------------------|----------------------------------------------------------------------------------------------------|----------------------------------------------------------------------------------------------------|----------------------------------------------------------------------------------------------------|-------------------------------------------------------------------------------------|----------------------------------------------------------------------------------------------------|------------------------------------------------------------------------------------------------|----------------------------------------------------------------|----------------------------------------------------------------------------------------------------|----------------------------------------------------------------------------------------------------|--------------|----------|----|---------------|---------------|------|
| Eile     | <u>E</u> dit                                                                                  | <u>O</u> bjects                                                                                                    | ⊻iew                                                                               | Procs                            | <u>Q</u> uick                                                                                                    | Option                                                                                                    | ns <u>W</u>                                                                                        | indow                                                                                                    | <u>H</u> elp                                                                                                    |                                                                                                    |                                                                                     |                                                                                                    |                                                                                                |                                                                |                                                                                                    |                                                                                                    |              |          |    |               |               |      |
|          |                                                                                               |                                                                                                    |                                                                                    |                                  |                                                                                                    |                                                                                                    |                                                                                                    |                                                                                                    |                                                                                                    |                                                                                                    |                                                                                     |                                                                                                    |                                                                                                |                                                                |                                                                                                    |                                                                                                    |              |          |    |               |               | *    |
|          | View<br>Rang<br>Samp<br>C c c<br>C di<br>C di<br>C di<br>C di<br>C di<br>C di<br>C di<br>C di | orkfile, V<br>Procs<br>e: 199<br>ole: 199<br>onjunta<br>fconjunta<br>fconjunta<br>grecio<br>publicida<br>ventas<br>gconjur<br>arcial_p<br>recio<br>recio_pu<br>iblicida | ENT<br>Sz<br>0 15<br>0 15<br>e_p<br>e_p<br>lad<br>tto<br>rec<br>ubli<br>ublic<br>d | R-squ<br>Adjus<br>Sump<br>Includ | ation: 1<br>Procs<br>Depen<br>10/22/<br>le: 199<br>led ob<br>Vari<br>PUBL<br>PUBL<br>PUBL<br>ared<br>ted R-<br>fregres<br>square<br>kelihon<br>n-Wats | (ENDE<br>Obje<br>dent V<br>(00 T<br>90 199<br>serva<br>iable<br>C<br>ECIO<br>ICIDA<br>ICIDA<br>ICID | NCIA<br>ects  <br>/arial<br>fime:<br>99<br>90<br>titons<br>D<br>90)<br>00)<br>ed<br>n<br>id<br>tat | Wor<br>Print<br>ble is<br>12:59<br>: 10<br>Ca<br>2<br>-1<br>0<br>0<br>4<br>4<br>0<br>0<br>0<br>5<br>5<br>1<br>1<br>-2<br>3 | kfile: VI<br>Name<br>VENTA<br>1<br>11.355<br>.00331<br>.62646<br>.23643<br>.94063<br>.40845<br>75.511<br>8.5145<br>.14275 | ENT/<br>Fr<br>AS<br>nt<br>555<br>11<br>54<br>39<br>225<br>38<br>96<br>10<br>97<br>97<br>97<br>97<br>97<br>97 | Std.<br>64.5<br>0.65<br>1.10<br>2.64<br>Mean<br>S.D. d<br>Akaikk<br>F-stat<br>Prob[ | Estima<br>Error<br>14777<br>3136<br>11042<br>14161<br>depende<br>e info c<br>arz crite<br>istic<br>statis | t-S<br>3.22<br>-1.5<br>0.5<br>1.6<br>dent va<br>ent va<br>ent va<br>riterion<br>erion<br>:tic) | tatistic<br>254238<br>36143<br>68974<br>02186<br>7ar<br>r<br>n | t Star<br>: F<br>0<br>0<br>0<br>0<br>0<br>0<br>0<br>0<br>0<br>0<br>0<br>0<br>0<br>0<br>0<br>0<br>0<br>0<br>0 | Prob.<br>1.0174<br>1.1754<br>1.5900<br>1.1602<br>1.9035<br>55116<br>55116<br>55116<br>55116<br>55116<br>55116<br>55116<br>55116<br>55116<br>55116<br>55116<br>55116<br>5515<br>5515<br>5 | sids<br>sids |          |    |               |               |      |
| :<br>:#N | nicie                                                                                         | Eco                                                                                                    | nome                                                                               | tric Vie                         |                                                                                                    |                                                                                                    | licroso                                                                                            | ft Word                                                                                                    | - eiempla                                                                                                    | , 1                                                                                                    |                                                                                     |                                                                                                    |                                                                                                |                                                                |                                                                                                    | 0. IL                                                                                                    | 1            | ı<br>ار  |    | Pa 🌭          | <b>í</b> ≚ 12 | 2.59 |
|          | melo                                                                                          | Eco                                                                                                    | nome                                                                               | aric Ale                         | ws                                                                                                    | <b>100</b> IN                                                                                                    | ncioso                                                                                             | iit word                                                                                                    | - elembic                                                                                                    | <u></u>                                                                                                    |                                                                                     |                                                                                                    |                                                                                                |                                                                |                                                                                                    |                                                                                                    | 10           | <b>V</b> | 95 | 1 <b>-0</b> 🗢 | <b>V</b> C 12 | 009  |

El resultado de la estimación del modelo con tendencia es:

Otra posibilidad hubiese sido crear primero una tendencia temporal, guardarla en el libro de trabajo y posteriormente incluirla en el modelo de regresión a estimar. Para generar esta tendencia lineal, en *Genr*, se escribe la siguiente instrucción:

| Workfile: VENTAS _ Ic:\vpo\master\icae\icae 2"1\ventas         View       Generate Series by Equation         Range:       inter equation:         Sample:       [FND-@TREND(1990)         I inter       Sample:         I pare       Sample:         I pare       Image:         I pare       Image: | Herein Edit Objects Views<br>File Edit Objects View Procs Qui                                                                                                    | sk 0gtions <u>W</u> indow <u>H</u> elp |                  |                   |
|----------------------------------------------------------------------------------------------------|----------------------------------------------------------------------------------------------------|----------------------------------------|------------------|-------------------|
| Path = C:\EVIEWS   Workfile = VENTAS                                                                                                    | <ul> <li>■ Workfile: VENTAS - (c:Avolventation)</li> <li>Pange: Sample</li> <li>@ c</li> <li>B conj</li> <li>difc:</li> <li>e eq</li> <li>Generate Series by Ec</li> <li>Enter equation:</li> <li>TEND=@TREND(1)</li> <li>Sample:</li> <li>1990 1999</li> <li>1990 1999</li> </ul> | astervicae vicae 211 ventas            |                  |                   |
|                                                                                                    |                                                                                                    |                                        | Path = C:\EVIEWS | Workfile = VENTAS |